# 实景三维成果质量检验系统 (2023 版)

# 帮助手册

四川五维地理信息技术有限公司

2023年10月

# 目 录

| 1. | 引言1            |
|----|----------------|
|    | 1.1. 本文目的1     |
|    | 1.2. 软件简介1     |
| 2. | 安装卸载1          |
|    | 2.1. 运行环境1     |
|    | 2.2. 系统安装      |
|    | 2.3. 系统卸载6     |
| 3. | 系统功能6          |
|    | 3.1. 快速入门6     |
|    | 3.1.1. 启动软件6   |
|    | 3.1.2. 新建任务    |
|    | 3.1.3. 数据浏览8   |
|    | 3.1.4. 添加意见 10 |
|    | 3.1.5. 导出报告12  |
|    | 3.2. 其他功能13    |
|    | 3.2.1. 悬浮检查13  |
|    | 3.2.2. 纹理检查14  |
|    | 3.2.3. 精度检查15  |
|    | 3.2.4. 目录检查17  |
|    | 3.2.5. 光源设置18  |
|    | 3.2.6. 视角切换    |
|    | 3.2.7. 量测工具    |

|    | 3.2.8. 授权管理19             |
|----|---------------------------|
|    | 3.2.9. 程序日志               |
|    | 3.3. 插件                   |
|    | 3.3.1. 插件简介               |
|    | 3.3.2. 插件安装               |
|    | 3.3.3. 检查功能               |
|    | 3.3.4. 配置说明               |
| 4. | 附录24                      |
|    | 4.1. 质量元素、质量子元素、检查项及权重表24 |
|    | 4.2. 三维地理信息模型成果质量错漏分类表25  |

# 实景三维成果质量检验系统

#### 帮助手册

#### 1. 引言

#### 1.1. 本文目的

本文档为实景三维成果质量检验系统的用户帮助手册,该手册简 单介绍采集系统的安装卸载过程以及系统的基本使用方法,让使用人 员更快地熟练使用功能。

本文档适用于程序开发测试人员和最终使用用户。

#### 1.2. 软件简介

实景三维成果质量检验系统是测绘地理信息成果信息化质检平 台(IGCES)的产品之一。本系统基于国家实景三维地理信息模型成 果质量检查要求,实现了任务管理、数据加载、模型浏览、精度检查、 意见管理和报告输出等功能模块,支持对成果的完整性、模型精度、 时间精度、属性精度、附件质量、表征质量等多维度检查,较大程度 提高了实景三维成果质量检验的效率,有力地保障了实景三维成果的 质量。

#### 2. 安装卸载

#### 2.1. 运行环境

本系统运行的环境参数要求如下表所示:

#### 表 1 系统运行环境

| 序号 | 环境项  | 参数                        |
|----|------|---------------------------|
| 1  | 硬件环境 | 存储: 120G 以上<br>内存: 16G 以上 |

1

|   |      | CPU: 高性能多核, 如 Intel® Core™ i7  |
|---|------|--------------------------------|
|   |      | 显卡: 专业显卡, 如 Nvidia GeForce GTX |
| 2 | 操作系统 | Win10/ Win11 64 位均可            |
| 3 | 架构版本 | .Framework4.0及以上版本             |

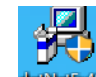

双击 Framework4.0 安装文件 新教 , 打开安装程序, 点击"安装"

按钮。

| icrosoft .NET Framewo           | rk 4 安装程序                      |                   |
|---------------------------------|--------------------------------|-------------------|
| ET Framework 4 安装<br>请接受许可条款,以便 | <b>程序</b><br>继续。               | Microsoft<br>.NET |
| MICROSOFT 软件补                   | 充程序许可条款                        | <u>^</u>          |
| 用于 MICROSOFT W                  | TINDOWS 操作系统的 MICROS           | OFT .NET 🔻        |
| 🔽 我已阅读并接受许可                     | 条款 (A)。                        |                   |
| 估计下载大小:<br>估计下载用时:              | 0 MB<br>拨号连接: 0 分钟<br>宽带: 0 分钟 |                   |
|                                 |                                |                   |
|                                 |                                |                   |
|                                 | ₹                              | ʒ装 (I) 取消         |

然后等待,显示安装完成即可。

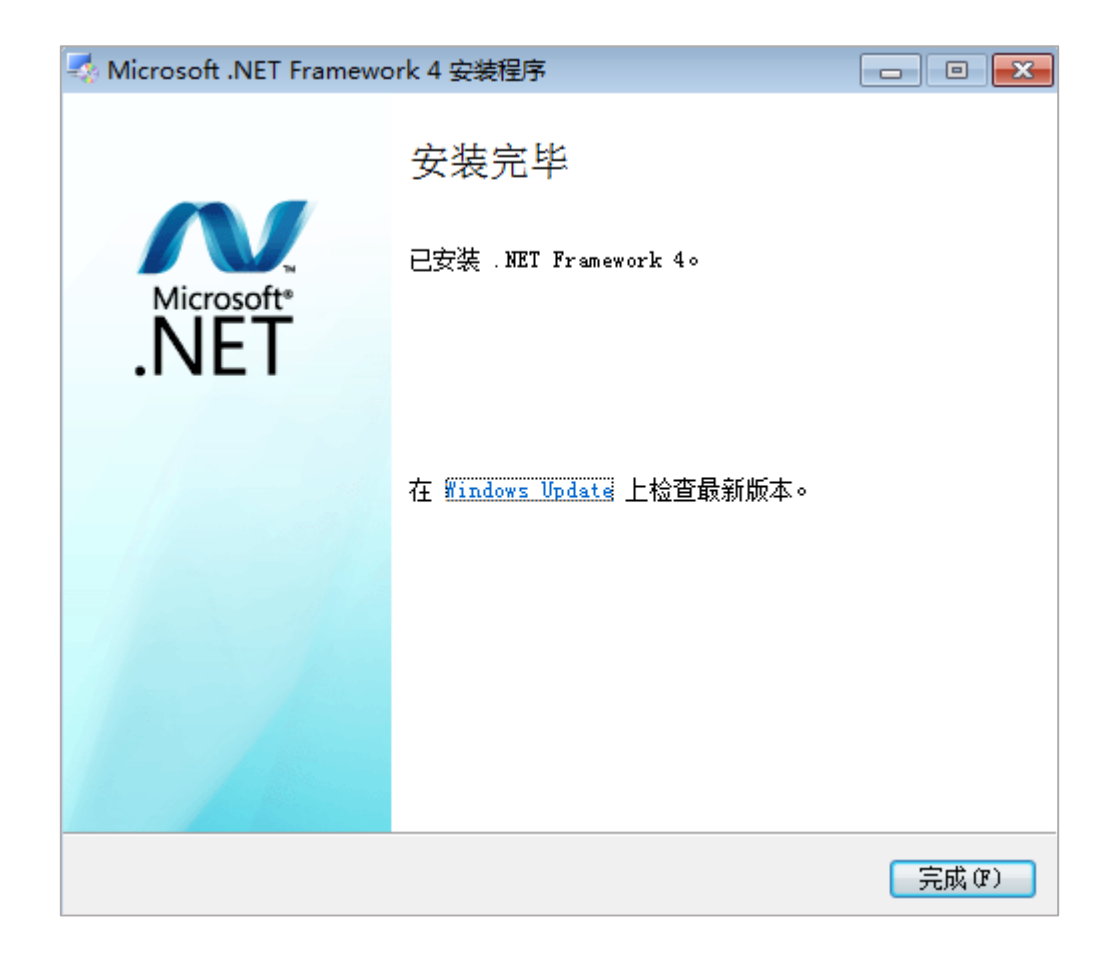

2.2. 系统安装

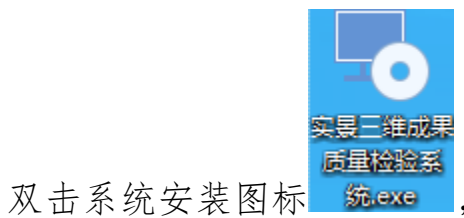

如下图所示:

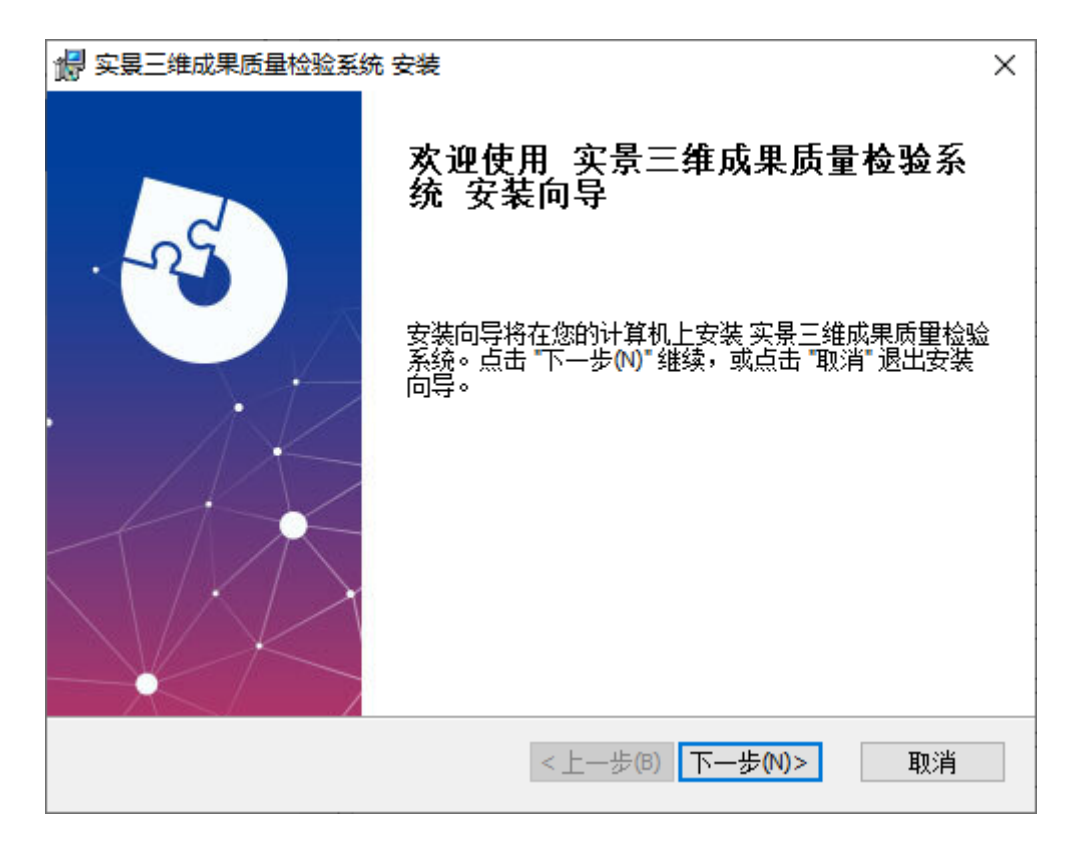

然后选择文件位置,选择文件的安装路径。选择完毕后,点下一步,如下图所示:

| 🔐 实景三维成果质量检验系统 安装                                            | _      |                 | ×  |
|--------------------------------------------------------------|--------|-----------------|----|
| <b>选择目标位置</b><br>您想将 实景三维成果质量检验系统 安装在什么地方 <b>?</b>           |        | X               | -5 |
| 安装程序将被安装到下列文件夹中,点击 "下一步№"继续,<br>请在下面输入或点击 "浏览©…" 按钮更改现有的文件夹。 | 要选择不   | 同的位置。           | ,  |
| 目标文件夹(E):<br>C:\Program Files (x86)\实景三维成果质量检验系统\            |        | 浏览 <b>(</b> 0). |    |
| Advanced Installer                                           |        |                 |    |
| Advanced Installer<br><上一步(B) 下一                             | ·步(N)> | 取》              | 肖  |

确认安装信息无误后,点击安装按钮,即可安装系统。如下图所

示:

| 1 <sup>11</sup> 实景三维成果质量检验系统 安装                             | × |
|-------------------------------------------------------------|---|
| <b>准备安装</b><br>安装程序现在准备开始安装实景三维成果质里检验系统到您的计算机中。             | ) |
| 点击 "安装" 开始安装。如果您想复查或更改您的安装设置,点击 "上一步(&B)"。<br>点击 "取消" 退出向导。 |   |
|                                                             |   |
|                                                             |   |
| Advanced Installer<br><上一步(B)                               | ] |

安装结束后,关闭窗口,完成安装。如下图所示:

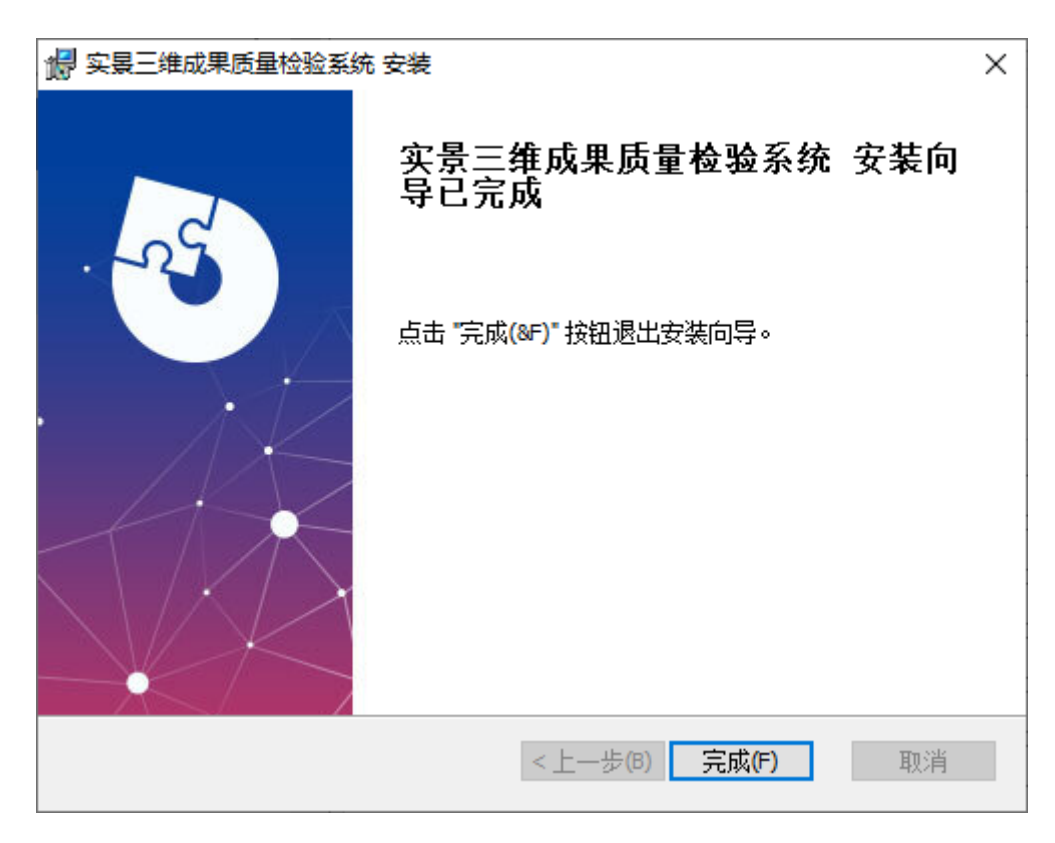

#### 2.3. 系统卸载

在程序与功能面板里,右键系统项弹出菜单栏,卸载系统程序, 如下图所示:

| 🌍 实景三维成果质量检验系统                                    |       |  |  |  |  |
|---------------------------------------------------|-------|--|--|--|--|
| C Microsoft Edge                                  | 卸载(U) |  |  |  |  |
| 对 网易有道翻译                                          | 更改(C) |  |  |  |  |
| Microsoft Edge WebView2 Runtime                   |       |  |  |  |  |
| <b>①</b> Microsoft Office LTSC 专业增强版 2021 - zh-cn |       |  |  |  |  |

弹出程序与功能窗口,点击"是"按钮,如下图所示:

| 程序和功能        |           |  |  |  |  |
|--------------|-----------|--|--|--|--|
| 确实要卸载 实景三维成果 | 医量检验系统 吗? |  |  |  |  |
| □ 以后不再显示该对话框 | 是(Y) 否(N) |  |  |  |  |

窗口关闭后,即卸载完毕。如下图所示:

| 实景三维成果质量检验系统              |       |
|---------------------------|-------|
| Windows 正在配置 实景三维成果质里检验系统 | ,请稍候。 |
| 正在收集所需的信息                 |       |
|                           | 取消    |

## 3. 系统功能

3.1. 快速入门

#### 3.1.1.启动软件

启动"实景三维成果质量检验系统.exe"系统,启动界面如下:

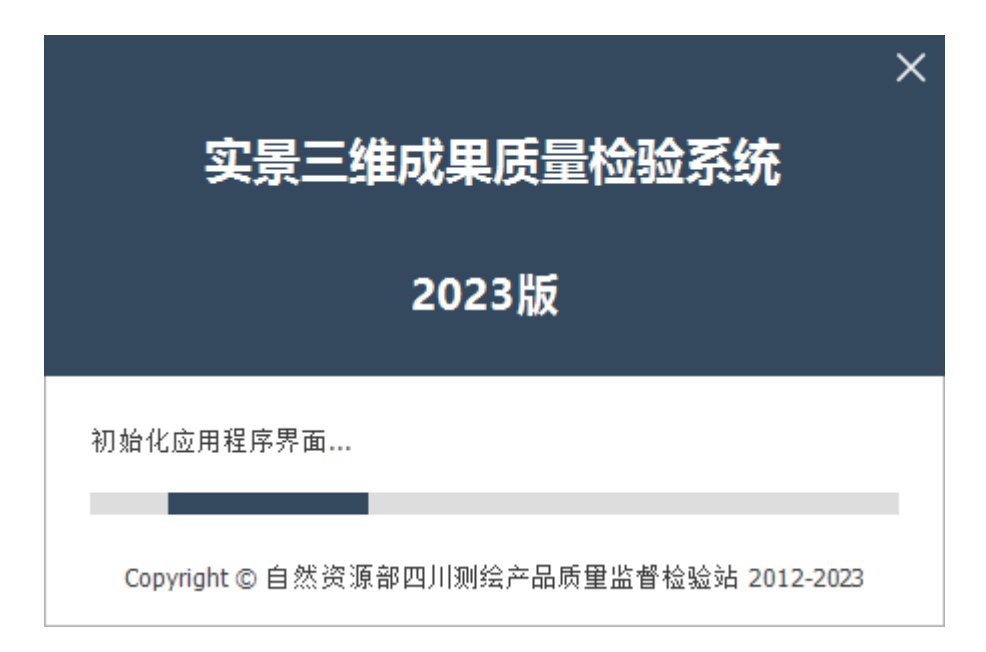

系统主界面主要分为功能菜单栏,数据窗口,瓦片窗口,视图窗口,检查意见窗口五部分组成。如下图所示:

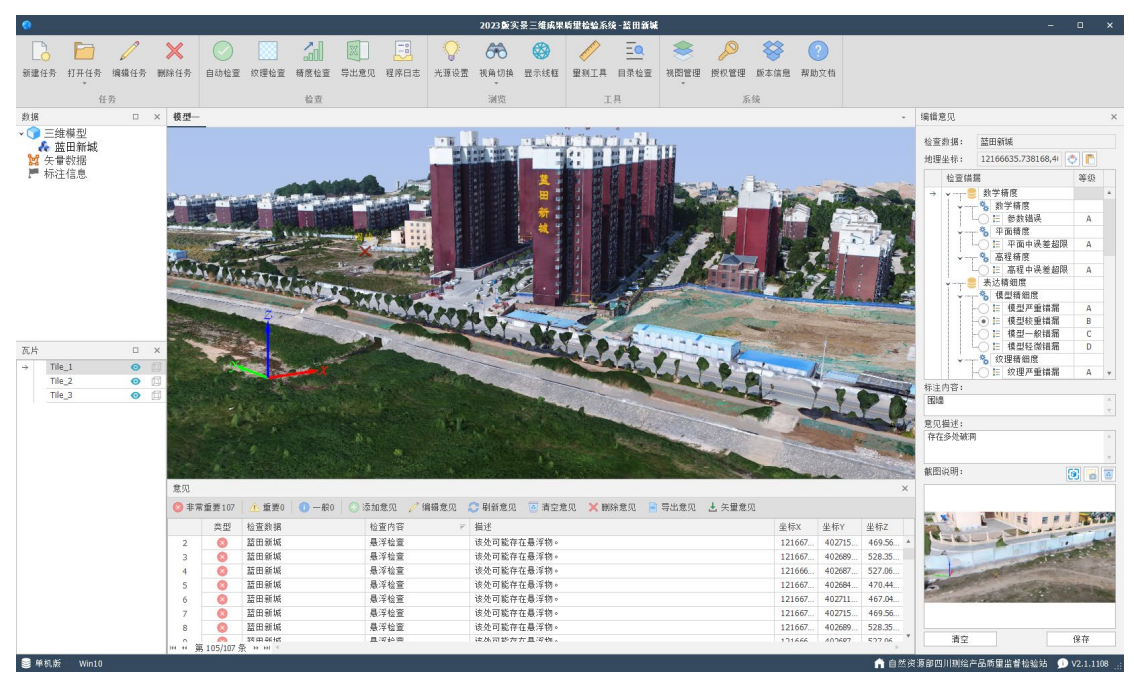

#### 3.1.2. 新建任务

单击菜单栏中的"新建任务",打开新建任务窗口。在新建任务窗口中,单击 + 按钮添加数据,输入任务名称后,单击"新建"。

| 🔇 新建任务 |                                                            | ×           |
|--------|------------------------------------------------------------|-------------|
|        | 路径     选择数据       →     E:\实景三维项目\2、测试数据\蓝田新城     581.15 M | 1<br>★<br>☑ |
| 检查数据:  |                                                            |             |
| 任务名称:  | 蓝田新城 2 輸入任务名称 (自动生成)     新建 3 点击 "新建" 取消                   |             |

添加 OSGB 数据所在的文件夹,如上图的"蓝田新城"。

| 🗳 选择文件夹                                     |      |                   |    |                 | ×     |
|---------------------------------------------|------|-------------------|----|-----------------|-------|
| ← → ~ ↑ <mark> </mark> → 此电脑 → 应用 (D:) → D. | ata⇒ | 三维模型 🗸 さ          | り在 | 三维模型 中搜索        | Ą     |
| 组织 ▼ 新建文件夹                                  |      |                   |    |                 | • • • |
| 📙 临时测试                                      | ^    | 名称 ^              |    | 修改日期            | 类型    |
| 三维模型                                        |      | bz01              |    | 2022/9/27 12:09 | 文件夹   |
| bz01                                        |      | GUANGAN-OSGB-2000 |    | 2022/9/27 11:47 | 文件夹   |
| GUANGAN-OSGB-2000                           |      | 🔤 蓝田新城            |    | 2023/5/7 19:37  | 文件夹   |
| 蓝田新城                                        |      |                   |    |                 |       |
| 🔒 Data                                      |      |                   |    |                 |       |
| Tile_1                                      | н.   |                   |    |                 |       |
| Tile_2                                      |      |                   |    |                 |       |
| Tile_3                                      |      |                   |    |                 |       |
| 视频地图                                        |      |                   |    |                 |       |
| 数据结构                                        |      | -                 |    |                 |       |
|                                             | ~    | <                 |    |                 | *     |
| 文件夹: 蓝田新城                                   |      |                   |    |                 |       |
|                                             |      |                   | 进  | 择文件夹取           | 消     |

#### 3.1.3.数据浏览

数据添加成功后,在主界面的数据窗口中,"三维模型"节点下 会显示已经加载的 OSGB 数据模型。

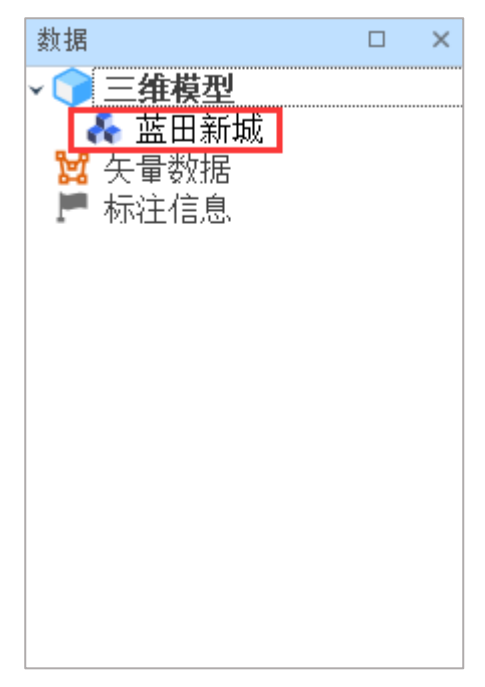

在瓦片窗口中,会显示已加载的三维模型中包含的瓦片。

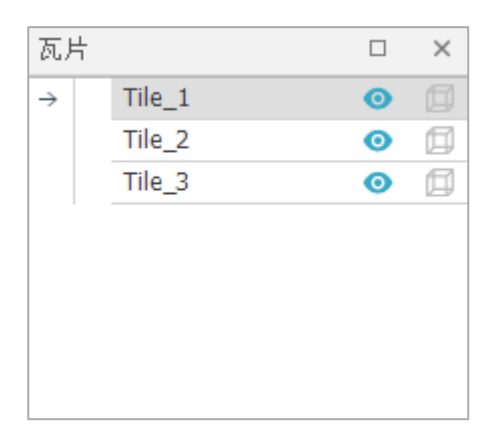

单击瓦片名称后的 ◎ 按钮, 会显示或隐藏该瓦片。

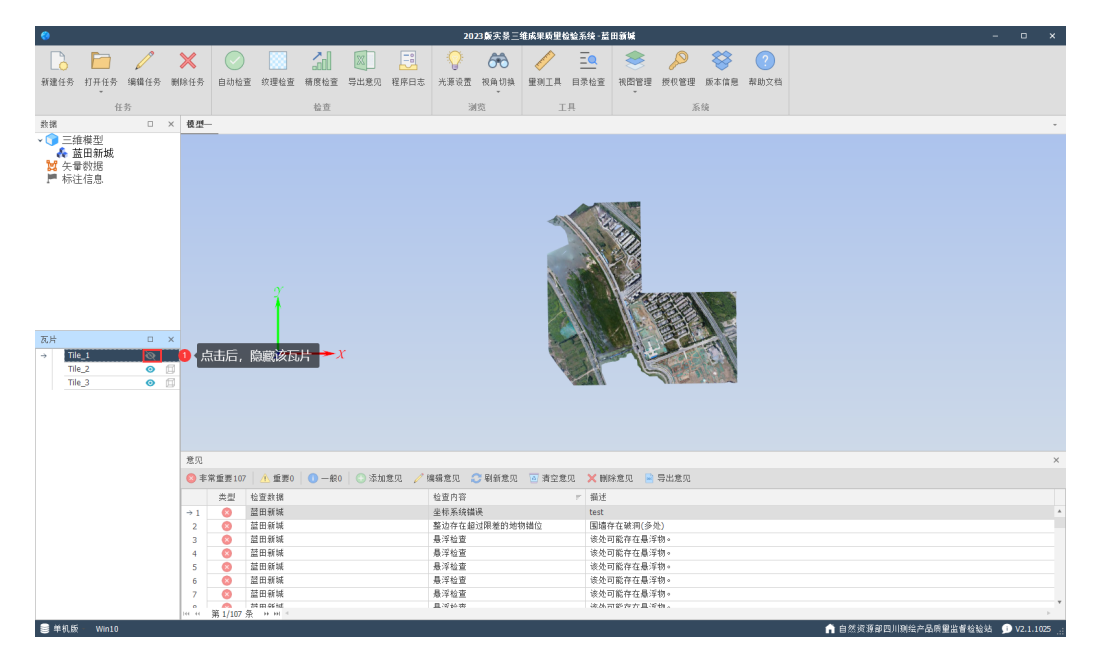

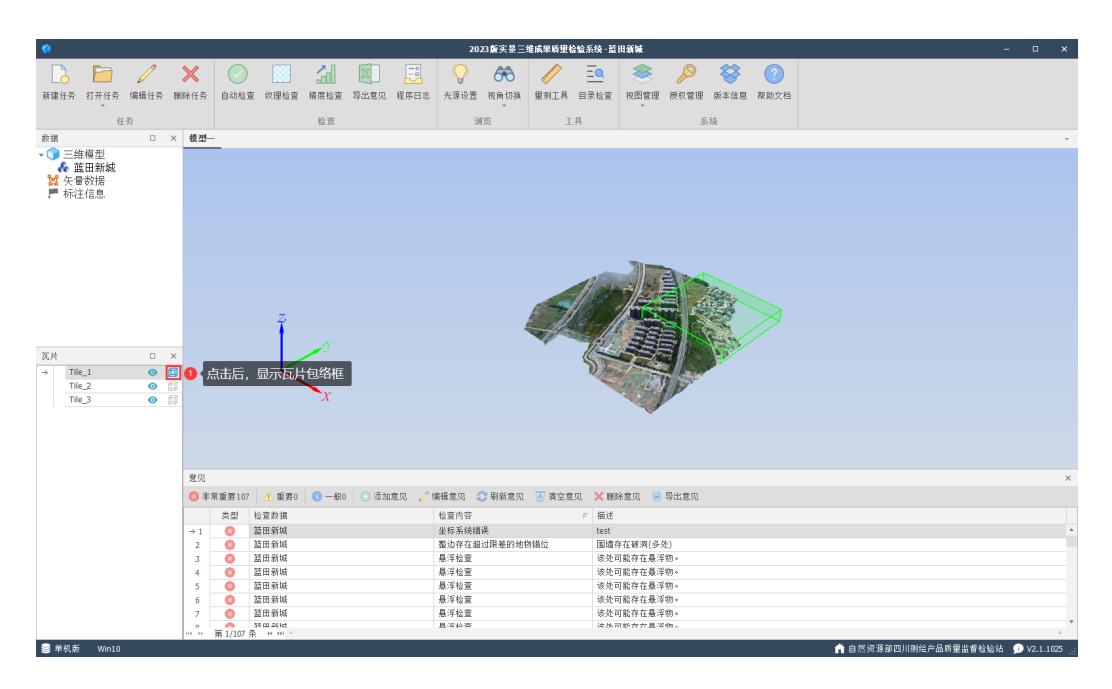

单击瓦片名称后的 5 按钮,会显示或隐藏该瓦片的外包络框。

#### 3.1.4. 添加意见

在意见视图点击"添加意见"按钮,即可打开添加意见窗口。

| 意见              |          |                               |                   |                                                                | × |
|-----------------|----------|-------------------------------|-------------------|----------------------------------------------------------------|---|
| ⑧ ≇             | 常重要100   | <u> 1</u> 重要0 🛛 🕕 册0 🗌 💮 添加意! | 刀 🦯 编辑意见 🛛 😂 刷新意见 | 🦲 清空意见 🗙 刪除意见 📄 导出意见                                           |   |
|                 | 类型       | 检查数据                          | 检查内容 ₹ ▼          | 描述                                                             |   |
| $\rightarrow 1$ | 8        | 蓝田新城                          | 整边存在超过限差的地物错位     | 围墙存在破洞(多处)                                                     |   |
| 2               | 8        | 蓝田新城                          | 悬浮检查              | 该处可能存在悬浮物。                                                     |   |
| 3               | 8        | 蓝田新城                          | 悬浮检查              | 该处可能存在悬浮物。                                                     |   |
| 4               | 8        | 蓝田新城                          | 悬浮检查              | 该处可能存在悬浮物。                                                     |   |
| 5               | 8        | 蓝田新城                          | 悬浮检查              | 该处可能存在悬浮物。                                                     |   |
| 6               | 8        | 蓝田新城                          | 悬浮检查              | 该处可能存在悬浮物。                                                     |   |
| 7               | 8        | 蓝田新城                          | 纹理检查              | E:\实景三维项目\1、相关文件\max\宿舍楼\宿舍楼背面.png文件尺寸宽高比1561:693不在1:1、1:      |   |
| 0               | A 1400 T | 訪 田 弥 柱                       | 谷田や杏              | c.) 守星三婵佰月11、 妇兰女件1mmv/定全楼1定全楼正面 nng女件只于寓言比 1604-604 ((1.1.1)) | * |

在添加意见窗口中,首先单击"按钮,鼠标进入拾取坐标状态, 在模型视图窗口拾取错误定位点,拾取坐标成功后,检查数据自动生 成数据名称,地理坐标自动填入。

| 检查数据: | 蓝田新城              |   |   |  |
|-------|-------------------|---|---|--|
| 地理坐标: | 12166511.6921345, | ٢ | 6 |  |

然后在检查错漏树形列表中,选择错误意见的检查错漏类型。

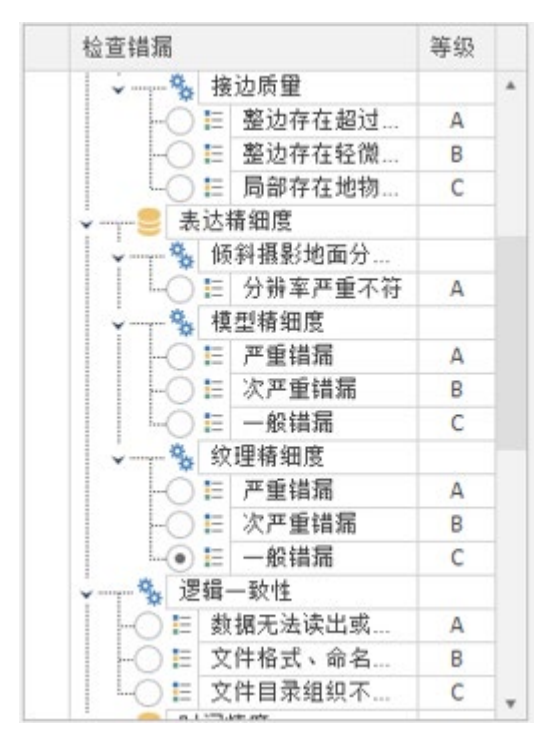

在意见描述编辑中,填写意见描述。

| 意见描述:    |          |
|----------|----------|
| 地物不清晰有错位 | <u>~</u> |
|          | v        |

点击截图说明旁的<sup>™</sup>按钮,进行截图,截图完成后点击"完成" 按钮。

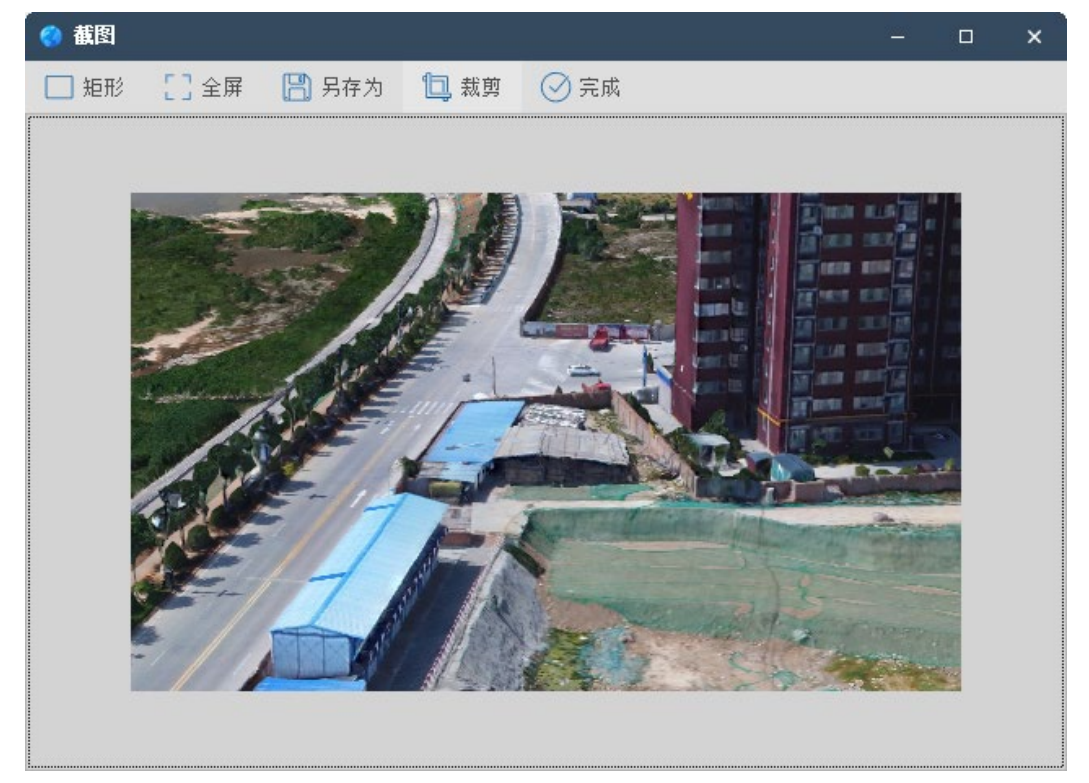

意见编写完成后,最后点击"添加"\_\_\_\_添加\_\_\_按钮,完成添加意

见的操作。

| 添加意见                                  |                                                                                                    |     | ×  |
|---------------------------------------|----------------------------------------------------------------------------------------------------|-----|----|
| 检查数据:                                 | 蓝田新城                                                                                                    |     |    |
| 地理坐标:                                 | 12166511.6921345,4                                                                                                    | > 🛅 |    |
| 检查错漏                                  |                                                                                                    | 等级  |    |
| · · · · · · · · · · · · · · · · · · · | 🐁 接边质量                                                                                                    |     | *  |
|                                       | 〕 ☷ 整边存在超过                                                                                                    | Α   |    |
|                                       | ◯ ☷ 整边存在轻微                                                                                                    | В   |    |
| L.(                                   | 〕 Е 局部存在地物                                                                                                    | С   |    |
| │                                     | 表达精细度                                                                                                    |     |    |
| ↓ ↓                                   | 🐁 倾斜摄影地面分                                                                                                    |     |    |
| L L L                                 | ◯ Е 分辨率严重不符                                                                                                    | Α   |    |
| ↓ ↓                                   | 🍇 模型精细度                                                                                                    |     |    |
|                                       | ◯ 🗄 严重错漏                                                                                                    | Α   |    |
|                                       | ◯ Е 次严重错漏                                                                                                    | В   |    |
| L L L                                 | ● 🗄 一般错漏                                                                                                    | С   |    |
| · · · · · · · · · · · · · · · · · · · | 🐁 纹理精细度                                                                                                    |     |    |
|                                       | ● ☷ 严重错漏                                                                                                    | Α   |    |
|                                       | ◯ ☷ 次严重错漏                                                                                                    | В   |    |
| L                                     | ● 🗄 一般错漏                                                                                                    | С   |    |
| v                                     | 逻辑一致性                                                                                                    |     |    |
| -0                                    | ⊟ 数据无法读出或                                                                                                    | Α   |    |
| -0                                    | Е 文件格式、命名…                                                                                                    | В   |    |
| I I -0                                | 目 文件目录组织不                                                                                                    | С   |    |
| 意见描述:                                 |                                                                                                    |     |    |
| 地物不清晰有错                               |                                                                                                    |     |    |
|                                       |                                                                                                    |     |    |
|                                       |                                                                                                    |     | v  |
| 截图说明:                                 |                                                                                                    |     |    |
|                                       |                                                                                                    |     |    |
|                                       |                                                                                                    |     |    |
| and and                               |                                                                                                    |     | -  |
| 12                                    | AT SAN                                                                                                    | 5.0 |    |
| 1 march                               | The sector                                                                                                    | 100 |    |
| 0.000                                 | 1000 0000                                                                                                    |     |    |
|                                       | V The second second se<br>second second second second second second second second second second second second second second second second second second second second second second second second second second second second second second second second second sec |     |    |
|                                       | n strail                                                                                                    |     | 10 |
|                                       | ×                                                                                                    |     | 1  |
|                                       | ×                                                                                                    | 1   | 2  |
|                                       | ×                                                                                                    |     | 2  |
|                                       | ×                                                                                                    |     |    |

#### 3.1.5. 导出报告

意见添加完毕后,在功能菜单栏上单击"导出意见" ,弹出导出意见窗口。在此窗口中,指定意见导出的文件夹路径。单击"保存"按钮。

| 2JII-03-04-2022     第2页 共 2 页4       项目。     藍田新城山     生产       名称。     空间参考系、位置精度、逻辑一致性、时间精度、模型质量、 资料     蓝田新城山       内容。     防件质量□       序号。     检查 记 录□       水理     修改 (复查   除阳       第20     (12166618.8879196,4026913.78944744,463.576205880736)↔       部分区域改建欠清晰↔       30                                                                                                    |               | 检查与验收                                                   | 记录表↩            |              |            |          |          |
|----------------------------------------------------------------------------------------------------|---------------|---------------------------------------------------------|-----------------|--------------|------------|----------|----------|
| 项目。     直田新城心     生产、     単位     二       检验。空间参考系、位置補度、逻辑一致性、时间精度、模型质量、     资料     直田新城心     確       序号。     检查     记录心     炊肥     修務。       第号。     检查     记录心     炊肥     修務。       12166618.8879196.4026913.78944744.463.576205880736)     #     #       部分区域纹理欠清晰心     ご     ご     ご       3心     ご     ご     ご     ご       3心     ご     ご     ご     ご       3心     ご     ご     ご     ご       3心     ご     ご     ご     ご       3心     ご     ご     ご     ご       方面     ご     ご     ご     ご       方面     ご     ご     ご     ご       方面     ご     ご     ご     ご       第     ご     ご     ご     ご       3つ     ご     ご     ご     ご       3つ     ご     ご     ご     ご       3つ     ご     ご     ご     ご       3つ     ご     ご     ご     ご       3つ     ご     ご     ご     ご       3つ     ご     ご     ご     ご       方     原量     ご     ご     ご <td>ZJJL-0</td> <td>03-04-2022</td> <td></td> <td>ALC: NOT</td> <td>₩2页 ;</td> <td>共 2 〕</td> <td>反↩</td>                                                                                                    | ZJJL-0        | 03-04-2022                                              |                 | ALC: NOT     | ₩2页 ;      | 共 2 〕    | 反↩       |
| 检验:       空间参考系、位置補度、逻辑一致性、时间補度、模型质量、 资料<br><br>                                                                                                    | 项目↔<br>名称↔    | 蓝田新城⇔                                                   |                 | 生产。          |            | ¢        | ÷        |
| 序号。     检查记录□     处理。修改。复查+缺陷。<br>意见。情况。情况、类别。<br>常况。情况。情况、类别。       (12166618.8879196,4026913.78944744,463.576205880736) ↔<br>部分区域纹理欠清晰↔        30     ●       30     ●       30     ●       30     ●       30     ●       4     ●       30     ●       4     ●       4     ●       4     ●       5     ●       5     ●       5     ●       5     ●       6     ●       6     ●       6     ●       6     ●       6     ●       6     ●       6     ●       6     ●       6     ●       6     ●       6     ●       6     ●       6     ●       6     ●       6     ●       6     ●       6     ●       7     ●       7     ●       6     ●       7     ●       6     ●       7     ●       7     ●       6     ●       7     ● <t< td=""><td>检验↔<br>内容↔</br></td><td>空间参考系、位置精度、逻辑一致性、时<br/>附件质量↩</td><td>前精度、模型质</td><td>〔量、 资料<br/>编号</td><td>堦</td><td>田新城</td><td>₹ ← ₹</td></t<>                                                                                                    | 检验↔<br>       | 空间参考系、位置精度、逻辑一致性、时<br>附件质量↩                             | 前精度、模型质         | 〔量、 资料<br>编号 | 堦          | 田新城      | ₹ ← ₹    |
| (12166618.8879196,4026913.78944744,463.576205880736)       (12166618.8879196,4026913.78944744,463.576205880736)       (12166618.8879196,4026913.78944744,463.576205880736)       (1216618.8879196,4026913.78944744,463.576205880736)       (1216618.8879196,4026913.78944744,463.576205880736)       (121676618.8879196,4026913.78944744,463.576205880736)       (12167618.8879196,4026913.78944744,463.576205880736)       (12167618.8879196,4026913.78944744,463.576205880736)       (12167618.8879196,4026913.78944744,463.576205880736)       (12167618.8879186,4026913.78944744,463.576205880736)       (12167618.8879186,4026913.78944744,463.576205880736)       (12167618.8879186,4026913.78944744,463.576205880736)       (12167618.8879186,4026913.78944744,463.576205880736)       (12167618,4026913.78944744,463.576205880736)       (12167618,4026913.78944744,463.576205880736)       (12167618,4026913.78944744,463.576205880736)       (12167618,4026913.78944744,463.576205880736)       (12167618,4026913.78944744,463.576205880736)       (12167618,4026913.78944744,463.576205880736)       (12167618,4026913.78944744,463.576205880736)       (12167618,4026913.78944744,463.576205880736)       (12167618,4026913.78944744,463.576205880736)       (12167618,4026913.78944744,463.576205880736)       (12167618,4026913.78944744,463.576205880736)       (12167618,4026913.78944744,463.576205880736)       (12167618,4026913.78944744,463.576205880736)       (12167618,4026913.78944744,463.576205880736)       (12167618,4026913.7894744,463.576205880736)       (12167618,4026913.7894744,463.576205880736)       (12167618,4026913.7894744,463.576205880736)       (12167618,4026913.7894744,463.576205880736)       (12167618,4026913,4026913,40269136,4026913,4026914,402 | 序号←           | 检 查 记 录↩                                                |                 | 处理<br>意见     | 修改←<br>情况← | 复查<br>情况 | 缺陷<br>类别 |
| 日                                                                                                    | 3←            | (12166618. 8879196, 4026913. 78944744, 40<br>部分区域纹理欠清晰e | 63. 57620588073 | 6)↔<br>查改•   | ¢J         | €⊐       | ÷        |
| 备注:电子版意见及检查工程均提供给生产单位对照整改,纸质记录用于签字确认。↩       ←         生产单位参与的人员: ↩       ↩         □       质量等级↩       ↩         质量得分↩       ↩       质量等级↩       ↩         検査 员↩       ↩       检查日期↩       年月 日↩       ←         复 査 者↩       ↩       复查日期↩       年月 日↩       ←                                                                                                    | Ę             |                                                         |                 | Ę            | Ą          | Ą        | <⊐ <     |
| 生产单位参与的人员: +       中       中       一       质量得分中     中       质量等级中     中       位 查 员中     中       检 查 员中     中       復 查 者中     中       复 查 者中     中                                                                                                    | 备注:           | 电子版意见及检查工程均提供给生产单位                                      | 对照整改,纸质         | 记录用于签        | 字确认        | 。 ←      | <        |
| 质量得分↔     ↔     质量等级↔     ↔       检查员↔     ↔     检查日期↔     年月日↔       复查者↔     ↔     复查日期↔     年月日↔                                                                                                    | 生产単<br>↓<br>↓ | 位参与的人员: ↔                                               |                 |              |            |          |          |
| 检查员     ↓     ↓     检查日期     ↓     ↓     ↓       复查者     ↓     复查日期     ↓     ↓     ↓                                                                                                    | 质             | 量得分← ←                                                  | 质量等级↔           |              | ¢          |          | ÷        |
| 复查者↩ ↩ 复查日期↩ 年月日↩ ←                                                                                                    | 检             | 출 员↩     ↩                                              | 检查日期₽           |              | 年 月        | ∄₽       | ~        |
|                                                                                                    | 复             | 查者~ ~                                                   | 复查日期↩           |              | 年 月        | ∃₽       | <        |

3.2. 其他功能

 $\leftarrow \square$ 

3.2.1. 悬浮检查

在功能菜单栏中,单击"自动检查",打开悬浮检查的检查窗口,确认检查参数无误后,点击"确定"按钮 确定 进行悬浮物检查。

| 📢 自动检查  |      | × |
|---------|------|---|
| 悬浮检查    |      |   |
| ✔ 是否检查  |      |   |
| 三角面最小限制 | 10   | ÷ |
| 三角面最大限制 | 1000 | ÷ |
| 取消      | 确定   |   |

# 检查结束后,会自动输入检查意见到意见窗口中。

| ۲            |                |             |             |           |                       |                |                |                                                                                                    | 20                   | 23 威实景三     | 维成果质里                                                                                                    | 金验系统 - 蓋                                                                                                    | 田新城                     |                           |              |              |                                                                                                    |                |                                                                                                    |             |         |
|--------------|----------------|-------------|-------------|-----------|-----------------------|----------------|----------------|----------------------------------------------------------------------------------------------------|----------------------|-------------|----------------------------------------------------------------------------------------------------|----------------------------------------------------------------------------------------------------|-------------------------|---------------------------|--------------|--------------|----------------------------------------------------------------------------------------------------|----------------|----------------------------------------------------------------------------------------------------|-------------|---------|
|              |                | 1           | ×           |           |                       | 20             | X              |                                                                                                    |                      | <b>A</b>    |                                                                                                    | Ξ                                                                                                    |                         | $\bigcirc$                |              | 2            |                                                                                                    |                |                                                                                                    |             |         |
| 2539/12      | +T TL (1.25    | (@18/1.5%   | MIN 11 St.  | 白动检查      | 你理论家                  | 25. 197.45.305 | Ewen           | 2000年                                                                                                    | 12.000 cm. 88        | 4+11+ 45 Bf |                                                                                                    | 日录松市                                                                                                    | 10 DEC 40 DEC           | 445 411 404 1 HI          | 彩土作用         | 和助文林         |                                                                                                    |                |                                                                                                    |             |         |
| 37 Mil 17 75 | 117711295      | 19438 IT 25 | 10107613.95 | HAUNALE   | 53.12 14.12           | 18 152 722 19  | +FUL 25.7G     | 性的口心                                                                                                    | 76.08.02.02          | 00M 01M     | 36.3011.74                                                                                                    | 日本起旦                                                                                                    | 70(15) E IE             | 投伏區裡                      | MX 42-18 783 | +101,22,111  |                                                                                                    |                |                                                                                                    |             |         |
|              | 任              | 务           |             |           |                       | 检查             |                |                                                                                                    | 9                    | 『览          | J                                                                                                    | .具                                                                                                    |                         | 系                         | 统            |              |                                                                                                    |                |                                                                                                    |             |         |
| 数据           |                |             | × 模型-       | -         |                       |                |                |                                                                                                    |                      |             |                                                                                                    |                                                                                                    |                         |                           |              |              | *                                                                                                    | 编辑意见           |                                                                                                    |             | ×       |
| ▼ () Ξ#      | 自模型            |             |             |           |                       |                |                |                                                                                                    |                      |             |                                                                                                    |                                                                                                    |                         |                           |              |              |                                                                                                    | 检察救援:          | 初田新城                                                                                                    |             |         |
| ₩ ± 3        | ≦田新城<br>B≭bilE |             |             |           |                       |                |                |                                                                                                    |                      |             |                                                                                                    |                                                                                                    |                         |                           |              |              |                                                                                                    | 他理學程。          | 12166708.39774                                                                                                    | 72 / 📥      |         |
| ● 示          | 主信息            |             |             |           |                       |                |                |                                                                                                    |                      |             |                                                                                                    |                                                                                                    |                         |                           |              |              |                                                                                                    | 6000 M         | 199                                                                                                    |             | # 4R    |
|              |                |             |             |           |                       |                |                |                                                                                                    |                      |             |                                                                                                    |                                                                                                    |                         |                           |              |              | <b>.</b>                                                                                                    | 12.2.19        | ())))<br>()))))))))))))))))))))))))))))))                                                                                                    | 4           | 9.52    |
|              |                |             |             |           | -                     |                | -              |                                                                                                    | -                    |             | -                                                                                                    |                                                                                                    |                         | -                         |              |              | A CONTRACT                                                                                                    |                | - 多 大地基准                                                                                                    |             |         |
|              |                |             |             |           |                       | Re-            |                |                                                                                                    |                      |             | STREET, ST.                                                                                                    | and the second                                                                                                    | The state               | and and the second second | -            | and a line   | ALL DEALERS                                                                                                    |                | -○ ■ 坐标系统                                                                                                    | 昔误 しんしょう    | Α       |
|              |                |             |             | alt       | and the second second | Angel a        | a state        | BAR AN                                                                                                    |                      | -           |                                                                                                    |                                                                                                    |                         | -                         | -            | Auto Dalan   | A STREET                                                                                                    | Y              | 8 高程基准                                                                                                    | #10         |         |
|              |                |             | T           |           |                       | 1              |                |                                                                                                    |                      |             | 100                                                                                                    | Contraction of the local division of the local division of the loc |                         |                           |              |              | and the second second s |                |                                                                                                    | 員庆          | -       |
|              |                |             |             |           |                       |                |                |                                                                                                    |                      |             | 3.00                                                                                                    |                                                                                                    |                         |                           | - 384        | EPE          |                                                                                                    |                | -○ ☷ 地图投影                                                                                                    | 参数          | Α       |
|              |                |             | Print a     |           |                       |                |                |                                                                                                    |                      |             |                                                                                                    | 2 S. (11)                                                                                                    | No. of Concession, Name | a ea                      |              |              |                                                                                                    | ÝT             | 位置精度                                                                                                    |             |         |
|              |                |             |             | FIL       |                       |                |                |                                                                                                    | 10                   |             | 2 9                                                                                                    | Aller                                                                                                    |                         |                           | E =0         | gan B.       |                                                                                                    | ¥-             | <ul> <li>% 平面位置精度</li> <li>6 年前位置積度     <li>6 年間     <li>6 年間     <li>6 年間     <li>6 年間     <li>6 年間     <li>6 年間     </li> </li></li></li></li></li></li></ul> | E BREI      | 0       |
|              |                |             | 100         |           |                       |                |                |                                                                                                    |                      |             |                                                                                                    |                                                                                                    |                         |                           |              |              |                                                                                                    |                |                                                                                                    | EL PRO      | M       |
| 五世           |                |             | × 246       |           |                       | N              |                |                                                                                                    |                      | -1          |                                                                                                    |                                                                                                    | A REAL                  |                           |              |              |                                                                                                    |                |                                                                                                    | 協限          | Α       |
| 2021         |                |             | ^           |           |                       | TANK!          |                |                                                                                                    | In the second second | -           |                                                                                                    | 1 there                                                                                                    | 100                     |                           |              |              | -in                                                                                                    | 1 -            | · 後边质量                                                                                                    |             |         |
| Til          | e_1<br>o 2     | 0           |             |           | 1953 B                | x              |                |                                                                                                    | -                    | Lan         | CLERK WAR                                                                                                    | -                                                                                                    | 10                      | a second                  | gran -       | Children and |                                                                                                    |                | - ○ E 整边存在<br>○ E 整边存在                                                                                                    | 回过<br>ス洲    | A       |
| → Ti         | e_2            | 0           |             |           |                       | and light      | 1000 1000 1000 | Contraction of the local division of the local division of the loc |                      | -Ly         |                                                                                                    | 7                                                                                                    |                         | 0                         | -            | A. Co        | 40                                                                                                    |                | -○ = 量辺存在:                                                                                                    | 空1/82<br>危物 | C       |
|              |                |             | -           | 2.L.      | 100                   | 37             |                |                                                                                                    | -                    | 1 million   | T                                                                                                    | · Sular                                                                                                    |                         |                           |              |              | 1 -                                                                                                    |                | 表达精细度                                                                                                    |             |         |
|              |                |             |             | 1200      | 1                     | T              | 1. 1.          | 35                                                                                                    | 2                    |             | 104                                                                                                    | -                                                                                                    | 1                       | -                         | -            | an la        | del                                                                                                    | 意见描述:          | We are at 187 B / Lare                                                                                                    |             |         |
|              |                |             |             |           |                       | 1              | 1              |                                                                                                    |                      | 200         | -9- 1                                                                                                    | 1400                                                                                                    |                         | Ser.                      |              | The factor   | 1.1.1                                                                                                    | 该处可能存          | 在最浮物。                                                                                                    |             |         |
|              |                |             |             | 1.11      |                       | 1              | 15             | 10 11 mar                                                                                                    | - 1.                 | 18 6        |                                                                                                    |                                                                                                    |                         | and a                     |              | T            | INTO                                                                                                    |                |                                                                                                    |             |         |
|              |                |             | 意见          |           |                       |                |                |                                                                                                    |                      |             |                                                                                                    |                                                                                                    |                         |                           |              |              | ×                                                                                                    | 截图说明:          |                                                                                                    |             |         |
|              |                |             | S #1        | 常重要107    | ▲ 重要0                 | 0-60           | 🛛 🕙 添加         | 意见 🦯 绯                                                                                                    | 自强意见 🛔               | 🙄 刷新意见      | ◎ 清空想                                                                                                    | 1.92. 🗙 60 6                                                                                                    | 涂意见 📄                   | 导出意见                      |              |              |                                                                                                    |                |                                                                                                    |             |         |
|              |                |             |             | 类型        | 检查数据                  |                |                | 检查内容                                                                                                    |                      | F 3         | 当述                                                                                                    |                                                                                                    |                         |                           |              |              |                                                                                                    |                |                                                                                                    |             |         |
|              |                |             | → 4         | 8         | 蓝田新城                  |                |                | 悬浮检查                                                                                                    |                      | ì           | § 处可能存在                                                                                                    | 最浮物。                                                                                                    |                         |                           |              |              |                                                                                                    | •              |                                                                                                    |             |         |
|              |                |             | 5           | 8         | 蓝田新城                  |                |                | 悬浮检查                                                                                                    |                      | ì           | §处可能存在                                                                                                    | <b>悬</b> 浮物。                                                                                                    |                         |                           |              |              |                                                                                                    |                |                                                                                                    |             |         |
|              |                |             | 6           | 8         | 蓝田新城                  |                |                | 悬浮检查                                                                                                    |                      | ì           | 8处可能存在                                                                                                    | 最浮物。                                                                                                    |                         |                           |              |              |                                                                                                    |                |                                                                                                    |             |         |
|              |                |             | 7           | 8         | 蓝田新城                  |                |                | 最浮检查                                                                                                    |                      | ì           | 反型可能存在     日本     中本     日本     日本 | 最浮物。                                                                                                    |                         |                           |              |              |                                                                                                    |                |                                                                                                    |             |         |
|              |                |             | 8           | 8         | 協出新編<br>林田 新編         |                |                | 長洋松置<br>見ばかあ                                                                                                    |                      | 1           | 5.地可能存在<br>6.地可能在力                                                                                                    | .最洋砌。<br>具河曲。                                                                                                    |                         |                           |              |              |                                                                                                    |                |                                                                                                    |             |         |
|              |                |             | 10          |           | 血山制成<br>該田新城          |                |                | 展/子位旦<br>長淫松杏                                                                                                    |                      | ì           | ×元可能付付<br>参告可能在力                                                                                                    | .版/+101°<br>- 長深朝。                                                                                                    |                         |                           |              |              |                                                                                                    |                |                                                                                                    |             |         |
|              |                |             | 10          |           | 211 04 01 99          |                |                | B 101 10                                                                                                    |                      |             |                                                                                                    | B 1005                                                                                                    |                         |                           |              |              |                                                                                                    | 清空             |                                                                                                    | 保           | 存       |
|              |                |             | 144 44      | 第 4/107 条 | ын∢                   | _              | _              | _                                                                                                    | _                    | _           | _                                                                                                    | _                                                                                                    | _                       | _                         | _            | _            |                                                                                                    |                |                                                                                                    |             |         |
| >> 甲机能       | Win10          |             |             |           |                       |                |                |                                                                                                    |                      |             |                                                                                                    |                                                                                                    |                         |                           |              |              | □ 自然:                                                                                                    | <b>東源副四川創绘</b> | 一面肉里监督检验的                                                                                                    | i 🗩 V2.     | .1.1025 |

#### 3.2.2. 纹理检查

在功能菜单栏中,单击"纹理检查",打开纹理检查的检查窗口,选择纹理文件夹的文件路径,确认检查参数无误后,点击"确定"按钮 确定 进行纹理文件的照片格式相关检查。

| 🌍 纹理检查  | ×                                      |
|---------|----------------------------------------|
| 纹理检查    |                                        |
| 纹理文件夹   | E:\实景三维项目\1、相关文件\max …                 |
| ✓ 是否检查! | 贸片尺寸(必须为2的整数倍)                         |
| 照片格式    | .jpg,.jpeg,.png                        |
| 最小宽度    | 16 ↓ 最小高度 16 ↓ 最大宽度 2048 ↓ 最大高度 2048 ↓ |
| 照片比例    | 1:1,1:2                                |
|         | 取消 确定                                  |

| 0                    |                   |             |         |                 |                |              |            |                      | 20               | 23.飯实景三 | 维成果质里                 | 检验系统 - 蓝         | 田新城                                    |                                       |                  |               |             |                                         |        | -                                                                                                    | o ×                                                                 | 1  |
|----------------------|-------------------|-------------|---------|-----------------|----------------|--------------|------------|----------------------|------------------|---------|-----------------------|------------------|----------------------------------------|---------------------------------------|------------------|---------------|-------------|-----------------------------------------|--------|----------------------------------------------------------------------------------------------------|---------------------------------------------------------------------|----|
|                      | P                 | 1           | ×       |                 |                | 20           | X          | =:                   | 0                | 670     |                       | Ξ                |                                        |                                       | -                | (?)           |             |                                         |        |                                                                                                    |                                                                     |    |
| 新建任务                 | 打开任务              | 编辑任务        | 删除任务    | 自訪检查            | 纹理检查           | 箱度检查         | 导出意见       | 程序日志                 | 光浪设置             | 视角切换    | ₩2017月                | 目录检查             | 初閉管理                                   | 授权管理                                  | 版本信息             | 帮助文档          |             |                                         |        |                                                                                                    |                                                                     |    |
| 010814.77            | *                 | 1000012.75  | ******* | 1.1 -17 mit 20. | 200 Au 144 284 | 19775 146.20 | 12 6476370 | Lat. 7 31 and Public | 7 0 00. IX. All. | *       | and the second second | the ray tax and  | w.                                     | 2010/10/10                            | 100 - F- 114 PAX |               |             |                                         |        |                                                                                                    |                                                                     |    |
|                      | 任                 | 务           |         |                 |                | 检查           |            |                      | ù                | 『览      | I                     | 具                |                                        | 系                                     | 须                |               |             |                                         |        |                                                                                                    |                                                                     |    |
| 数据                   |                   |             | × 模型-   | _               |                |              |            |                      |                  |         |                       |                  |                                        |                                       |                  |               |             | 编辑意见                                    |        |                                                                                                    | :                                                                   | ×  |
| ~ 🕜 三维               | 韓型                |             |         |                 |                |              |            |                      |                  |         |                       |                  |                                        |                                       |                  |               |             | 检查救援:                                   | 發用新    | st.                                                                                                    |                                                                     |    |
| <br>₩ 年春             | る田新城<br>National  |             |         |                 |                |              |            |                      |                  |         |                       |                  |                                        |                                       |                  |               |             | 前理坐标:                                   | 0.0.0  |                                                                                                    | ð 🖪                                                                 |    |
| - 🎽 标准               | E信息               |             |         |                 |                |              |            |                      |                  |         |                       |                  |                                        |                                       |                  |               |             | 600                                     |        |                                                                                                    | 397.402                                                             |    |
| 瓦片<br>Tile<br>→ Tile | 2_1<br>2_2<br>2_3 | •<br>•<br>• | ×       |                 | Z              | y<br>x       |            |                      |                  | :       | ×                     |                  |                                        |                                       |                  |               |             | ■ # # # # # # # # # # # # # # # # # # # |        | 特系<br>他基準<br>生態系統構築<br>基準系統構築<br>基準系統構築<br>工作系<br>地間段影響<br>加固段影響<br>加固線<br>基礎<br>基礎<br>基礎<br>基礎<br>基礎<br>基礎<br>基礎<br>基礎<br>基礎<br>基礎<br>基礎<br>基礎<br>基礎 | 中部<br>A<br>A<br>A<br>A<br>A<br>A<br>A<br>A<br>A<br>B<br>C<br>V<br>V |    |
|                      |                   |             | 意见      |                 |                |              |            |                      |                  |         |                       |                  |                                        |                                       |                  |               |             | × 截图说明:                                 |        | 1                                                                                                    |                                                                     | i. |
|                      |                   |             | (2) #:  | 常重要107          | ▲ 重要0          | 0-60         | () 添加)     | Ē见 🦯 绯               | · 辑意见 🐇          | € 刷新意见  | ◎ 清空想                 | 现 × 101          | 涂意见 📄                                  | 导出意见                                  |                  |               |             |                                         |        |                                                                                                    |                                                                     |    |
|                      |                   |             |         | 大型              | 检查数据           |              |            | 检查内容                 |                  |         |                       |                  |                                        |                                       |                  |               |             |                                         |        |                                                                                                    |                                                                     |    |
|                      |                   |             | 37      | 8               | 益田納琛           |              |            | 奴理检查                 |                  | E       | :\头景三维!               | 加目1、相天           | 又(牛\max\17                             | 模\cf3c5a98                            | 34d64541ca       | a5647ca36c88i | d.png又件尺寸   | *                                       |        |                                                                                                    |                                                                     |    |
|                      |                   |             | + 38    | 8               | 蓝田新城           |              |            | 纹理检查                 |                  | E       | ▲实景三维場                | 须 <b>目\1</b> 、相关 | 文件\max\17                              | ///////////////////////////////////// | 34d64541ca       | 15647ca36c88  | d.jpg文件尺寸   |                                         |        |                                                                                                    |                                                                     |    |
|                      |                   |             | 39      | (3)             | 蓝田新城           |              |            | 纹理检查                 |                  | E       | :\实景三维1               | 页目 <b>\1、</b> 相关 | 文件\max\17                              | 機\74491771                            | 4f82e80fe7       | 9dc264c643b   | 7.png文件尺寸   | _                                       |        |                                                                                                    |                                                                     |    |
|                      |                   |             | 40      | 8               | 蓝田新城           |              |            | 纹理检查                 |                  | E       | :\实景三维项               | 5目\1、相关          | 文件\max\17                              | 梭\74491771                            | 4f82e80fe7       | 9dc264c643b   | 7.jpg文件尺寸   |                                         |        |                                                                                                    |                                                                     |    |
|                      |                   |             | 41      | 8               | 蓝田新城           |              |            | 纹理检查                 |                  | E       | :\实景三维·               | 5目\1、相关          | 文件\max\17                              | 橙\4cb8aa51                            | f28f3d6316       | i3d484d72d0c  | d.jpg文件尺寸   |                                         |        |                                                                                                    |                                                                     |    |
|                      |                   |             | 42      |                 | 蓝田新城           |              |            | 纹理检查                 |                  | E       | () 实易三维)              | 5目\1、相关          | 文件\max\17                              | 榕\33013346                            | 18a9779e7        | 6e70c06d094   | 2c7.png文件尺  |                                         |        |                                                                                                    |                                                                     |    |
|                      |                   |             | 43      | ő               | 禁用新城           |              |            | 纹理检查                 |                  | F       | :\实导=维i               | 5月\1、相关          | 文件\max\17                              | 標\33013346                            | 18a9779e7        | 6e70c06d094   | Ar7.ing文件尺  |                                         |        |                                                                                                    |                                                                     |    |
|                      |                   |             |         |                 | 32 m 3544      |              |            | 10124025             |                  |         | 1.00 E 240            |                  | ************************************** | 100 a 7 and 77                        | 04 m + # #       | keep or all   | dress south | * 清:                                    | Ŷ      |                                                                                                    | 保存                                                                  |    |
| _                    |                   |             | 144 44  | 第 38/107 条      | -н-ні ≤        |              |            |                      |                  |         |                       |                  |                                        |                                       |                  |               | Þ           |                                         |        |                                                                                                    |                                                                     | 1  |
| 🛢 单机版                | - Win10           |             |         |                 |                |              |            |                      |                  |         |                       |                  |                                        |                                       |                  |               | ☆ 自忽        | (資源部四川)))                               | 绘产品质量量 | 监督检验站 🗩                                                                                                    | V2.1.1025                                                           |    |

检查结束后,会自动输入检查意见到意见窗口中。

#### 3.2.3.精度检查

在功能菜单栏中,单击"精度检查",打开评价视图。

|      |           | P    | ×    | $\bigcirc$ |      |      | X    |      |
|------|-----------|------|------|------------|------|------|------|------|
| 新建任务 | 打开任务<br>• | 编辑任务 | 删除任务 | 自动检查       | 纹理检查 | 精度检查 | 导出意见 | 程序日志 |
|      | 任         | 务    |      |            |      | 检查   |      |      |

在评价视图中,单击"导入点位"按钮 ● 导入点位,选择需要导入的外业点表格文件,表格数据会读取显示在界面上。

| 评              | 价    |          |               |              |           |          |      |        |                 | ₽ ×         |
|----------------|------|----------|---------------|--------------|-----------|----------|------|--------|-----------------|-------------|
| Đ              | 导入点位 | ▼ ? 采集精度 | 늘 打开点位  🚽     | 保存点位   🚺 导出  | a数据 限差: 0 | .5 平面中误差 | : 0  | 高程中误差: | 0               | 导出报告        |
|                | 点号   | 描述       | 检查点X          | 检查点Y         | 检查点Z      | 模型点X     | 模型点Y | 模型点Z   | 平面误差            | 高程误差        |
| $\rightarrow$  | P1   |          | 12166740.4178 | 4026568.9157 | 465.0106  | 0        | 0    | 0      | 12815725.87202  | -465.0106 🔺 |
|                | P2   |          | 12166626.1238 | 4026873.9544 | 463.7272  | 0        | 0    | 0      | 12815713.20999  | -463.7272   |
|                | P3   |          | 12166650.6164 | 4026880.0884 | 520.6038  | 0        | 0    | 0      | 12815738.389492 | -520.6038   |
|                | P4   |          | 12166653.2627 | 4026932.897  | 468.8615  | 0        | 0    | 0      | 12815757.49504  | -468.8615   |
|                | P5   |          | 12166736.192  | 4026958.6704 | 469.0922  | 0        | 0    | 0      | 12815844.32251  | -469.0922   |
|                | P6   |          | 12166731.775  | 4026992.0866 | 464.1479  | 0        | 0    | 0      | 12815850.62921  | -464.1479   |
|                | P7   |          | 12166793.0985 | 4027059.5455 | 465.6739  | 0        | 0    | 0      | 12815930.04368  | -465.6739   |
| _              | P8   |          | 12166819.9395 | 4027019.8148 | 521.1827  | 0        | 0    | 0      | 12815943.04095  | -521.1827   |
| and the later. |      |          |               |              |           |          |      |        |                 |             |

意见 评

然后单击检查点,视图窗口会定位到检查点位置,然后可单击"采 集精度"按钮,进行点位拾取。

| -                                                                                                    | -                                                                                                    | Str.                                  |                                                                                                    |                                                                                                    | No. of Contraction of Contraction of | 20                                                                                                    | R                                                                                                    |                                                                                                    | 1                                                                                                    |                                                                                                    |
|----------------------------------------------------------------------------------------------------|----------------------------------------------------------------------------------------------------|---------------------------------------|----------------------------------------------------------------------------------------------------|----------------------------------------------------------------------------------------------------|----------------------------------------------------------------------------------------------------|----------------------------------------------------------------------------------------------------|----------------------------------------------------------------------------------------------------|----------------------------------------------------------------------------------------------------|----------------------------------------------------------------------------------------------------|----------------------------------------------------------------------------------------------------|
| Ne                                                                                                    |                                                                                                    | 2                                     |                                                                                                    | - Carlos                                                                                            |                                                                                                    |                                                                                                    |                                                                                                    |                                                                                                    |                                                                                                    |                                                                                                    |
|                                                                                                    | -                                                                                                    |                                       |                                                                                                    |                                                                                                    | 1                                                                                                    |                                                                                                    |                                                                                                    |                                                                                                    |                                                                                                    | R.                                                                                                    |
|                                                                                                    |                                                                                                    |                                       |                                                                                                    | 100                                                                                                 | -                                                                                                    | Hat                                                                                                    | - X Ve                                                                                                    | - Party -                                                                                                    | -                                                                                                    |                                                                                                    |
|                                                                                                    | -                                                                                                    | ~                                     | 1                                                                                                    | (                                                                                                   | 1                                                                                                    | <b>②</b> 拾取点                                                                                                    | 社                                                                                                    |                                                                                                    | -                                                                                                    | 1 the                                                                                                    |
|                                                                                                    | -                                                                                                    | 11                                    |                                                                                                    |                                                                                                    | N                                                                                                    | ) the                                                                                                    | Salve agente                                                                                                    |                                                                                                    |                                                                                                    |                                                                                                    |
|                                                                                                    |                                                                                                    | Ž                                     | r                                                                                                    | N.M. M.                                                                                             | and a start                                                                                                    | A.                                                                                                    | 1 . L                                                                                                    | and the                                                                                                    |                                                                                                    |                                                                                                    |
|                                                                                                    |                                                                                                    | and the second                        | ·                                                                                                    |                                                                                                    |                                                                                                    | 414                                                                                                    | and a second                                                                                                    | and the second                                                                                                    |                                                                                                    |                                                                                                    |
|                                                                                                    |                                                                                                    | 1                                     |                                                                                                    |                                                                                                    |                                                                                                    |                                                                                                    |                                                                                                    | April 1                                                                                                    |                                                                                                    |                                                                                                    |
| A REAL PROPERTY OF A REAL PROPERTY OF A REAL PROPER | /                                                                                                    | -                                     | 2-4                                                                                                    |                                                                                                    |                                                                                                    |                                                                                                    |                                                                                                    | AL SHOW                                                                                                    |                                                                                                    |                                                                                                    |
|                                                                                                    | い点位                                                                                                    | · · · · · · · · · · · · · · · · · · · | ●打开点位 ↓                                                                                                    | 保存点位 <b>《</b> 导出                                                                                    | 数据 限差: 0.                                                                                                    | 5 平面中误差                                                                                                    | : 0.259405718                                                                                                    | 高程中误差:                                                                                                    | 0.00173154                                                                                                    | 与出报告                                                                                                    |
|                                                                                                    | い点位                                                                                                    | · ○ 采集積度<br>描述                        | <ul> <li>打开点位 ↓</li> <li>粒查点x</li> </ul>                                                                                                    | 保存点位 💽 导出<br>检查点Y                                                                                   |                                                                                                    | <ul> <li>5 平面中误差<br/>模型点X</li> </ul>                                                                                   | i: 0.259405718<br>模型点Y                                                                                                    | 高程中误差:<br>種型点Z                                                                                                    | 0.00173154<br>平面误差                                                                                                    | 导出报告<br>高程误差                                                                                                    |
| P                                                                                                    | 3入点位<br>記号<br>1                                                                                                    | · · · · · · · · · · · · · · · · · · · | <ul> <li>打开点位 量<br/>检查点x<br/>12166740.4178</li> </ul>                                                                                                    | 保存点位 () 导出<br>检查点Y<br>4026568.9157                                                                  | (教祖) 限差: 0.<br>检查点2<br>465.0106                                                                                                    | 5         平面中误差           模型点X         12166740.66536                                                                  | :: 0.259405718<br>様型点Y<br>402558 989895                                                                                                    | 高程中误差:<br>模型点Z<br>455.012315460                                                                                                  | 0.00173154           平面误差           0.259405718047                                                                           | 导出报告<br>高程误差<br>0.0017315460                                                                                        |
| PP                                                                                                    | A)<br>点位<br>記号<br>1<br>2                                                                                            | <ul> <li>○ 采集薪度<br/>描述</li> </ul>     | <ul> <li>打开点位 量</li> <li>粒查点X</li> <li>12166740.4178</li> <li>1216626.1238</li> </ul>                                                                                           | 保存点位 () 导出<br>检查点Y<br>4026568.9157<br>4026873.9544                                                  | <ul> <li>(調査) 限差: 0.</li> <li>(加査) 検査</li> <li>(加査) 検査</li> <li>(加益) 検査</li> <li>(加益) 検査</li> <li>(<b>(</b>(加益) 検査</li> <li>(<b>(</b>(     <ul> <li>(<b>(</b>(         <ul> <li>(<b>(</b>(             <ul> <li>(<b>(</b>(             <ul> <li>(<b>(</b>(             <ul> <li>(<b>(</b>(             <ul> <li>(<b>(</b>(             <ul> <li>(<b>(</b>(             <ul> <li>(<b>(</b>(             <ul> <li>(<b>(</b>(             <ul> <li>(<b>(</b>(             <ul> <li>(<b>(</b>(                 <ul> <li>(<b>(</b>(                         <ul> <li>(<b>(</b>(</li></ul></li></ul></li></ul></li></ul></li></ul></li></ul></li></ul></li></ul></li></ul></li></ul></li></ul></li></ul></li></ul></li></ul>                                                                                                    | 5 平面中误差<br>模型点X<br>12166740.66638.<br>2                                                                                | <ul> <li>C.259405718</li> <li>積型点V</li> <li>1025568 989956</li> <li>拾取点位坐</li> </ul>                                                                                                    | 高程中误差:            積型点Z         465 0123315460           板         0                                                              | 0.00173154<br>平面误差<br>0.259405718047<br>12815713.20999                                                                       | 导出报告<br>高程误差<br>0.0017315460<br>-463                                                                                |
| P P P                                                                                                    | 3入点位<br>司号<br>1<br>2<br>3                                                                                           | <ul> <li>○ 采集積度<br/>描述</li> </ul>     | <ul> <li>打开点位 ↓</li> <li>粒查点X</li> <li>12166740.4178</li> <li>1216652.6128</li> <li>1216650.6164</li> </ul>                                                                     | 保存点位 副导出<br>检查点Y<br>4026568.9157<br>4026683.0584<br>4026880.0884                                    |                                                                                                    | 5 平面中误差<br>復型点X<br>12166740.66635<br>0                                                                                 | :: 0.259405718<br>模型点Y<br>1025558 989805<br>拾取点位坐                                                                                                    | 高程中误差:<br>積型点Z<br>465_0123315460<br>板 00                                                                                         | 0.00173154<br>平面误差<br>0.259405718047<br>12815713.20999.<br>12815738.389492                                                   | 与出报告<br>高程误差<br>0.0017315460<br>-453<br>-520                                                                        |
| P P P                                                                                                    | 3入点位<br>取号<br>1<br>2<br>3<br>4                                                                                      | <ul> <li>◆ 采集構度<br/>描述</li> </ul>     | ● 打开点位<br>赴查点x<br>12166740.4178<br>12166550.6164<br>12166553.6267                                                                                                    | 保存点位 () 导进<br>检查点Y<br>4026568.9157<br>40226873.9544<br>4022680.2597<br>4022880.2597                 |                                                                                                    | 5 平面中決差<br>模型点X<br>12166740,66636<br>0<br>0<br>0<br>0                                                                  | :: 0.259405718<br>模型点Y<br>10255582 898995<br>拾取点位坐の<br>0<br>0<br>0                                                                                                    | 高程中误差:<br>積型点Z<br>465.0123315460.<br>()<br>()<br>()<br>()<br>()<br>()<br>()<br>()<br>()<br>()                                    | 0.00173154<br>平面误差<br>0.259405718047<br>12815713.20990<br>12815738.389492<br>12815757.49504                                  | 与出报告<br>高程误差<br>0.0017315460<br>- 463<br>- 520<br>- 468                                                             |
|                                                                                                    | 3入点位<br>就号<br>1<br>2<br>3<br>4<br>5                                                                                 | · ① 采集構度<br>描述                        | <ul> <li>打开点位 量</li> <li>拉查点x</li> <li>12166740.4178</li> <li>1216652.6128</li> <li>12166553.627</li> <li>12166553.627</li> <li>12166736.192</li> </ul>                         | 保存点位 [] 导出<br>检查点Y<br>4026568.9157<br>4026873.9544<br>4026830.895<br>4026932.897<br>4026932.897     | <ul> <li>教祖 限差: 0.</li> <li>检查点Z</li> <li>465.0106</li> <li>463.7272</li> <li>520.6038</li> <li>468.8615</li> <li>469.0922</li> </ul>                                                                                                    | <ul> <li>5 平面中误差<br/>積型点X</li> <li>12166740.66556…</li> <li>0</li> <li>0</li> <li>0</li> <li>0</li> </ul>              | :: 0.259405718<br>復型点Y<br>4075568 98989<br>4075568 98989<br>4075568 98989<br>4075568 98989<br>4075568 98989<br>4075568 98989<br>4075568 98989<br>407556<br>407556<br>40756<br>407556<br>40756<br>40756 | 高程中误差:<br>模型点Z<br>465.012315460<br>板 0<br>0<br>0<br>0<br>0<br>0<br>0<br>0<br>0<br>0<br>0<br>0<br>0<br>0<br>0<br>0<br>0<br>0<br>0 | 0.00173154<br>平面误差<br>0.259405718047<br>12815713.20990<br>12815738.389492<br>12815737.49504<br>12815844.32251                | <ul> <li>导出报告</li> <li>高程误差</li> <li>0.0017315460</li> <li>463</li> <li>-520</li> <li>469</li> <li>469</li> </ul>   |
|                                                                                                    | <ul> <li>入点位</li> <li>試入点位</li> <li>試号</li> <li>1</li> <li>2</li> <li>3</li> <li>4</li> <li>5</li> <li>6</li> </ul> | <ul> <li>○ 采集積度<br/>描述</li> </ul>     | <ul> <li>●打开点位</li> <li>■打开点位</li> <li>■</li> <li>粒查点x</li> <li>12166740.4178</li> <li>1216652.6128</li> <li>1216653.657</li> <li>12166736.192</li> <li>12166731.775</li> </ul> | 保存点位 [] 导出<br>粘查点Y<br>4026568.9157<br>4026873.9544<br>4026880.0884<br>4026928.86704<br>4026992.0866 | (教祖 限差: 0.<br>粘査点Z<br>465.0106<br>463.7272<br>520.6038<br>468.8615<br>469.0922<br>464.1479                                                                                                    | 5 平面中误差<br>複型点X<br>12166740.66655<br>0<br>0<br>0<br>0<br>0<br>0<br>0<br>0<br>0<br>0<br>0<br>0<br>0<br>0<br>0<br>0<br>0 | :: 0.259405718<br>福型点¥<br>4025588 393955<br><b>拾取点位坐</b><br>0<br>0<br>0<br>0<br>0<br>0<br>0                                                                                                    | 高程中误差:<br>模型点Z<br>455.01233154600<br>5<br>0<br>0<br>0<br>0<br>0<br>0<br>0<br>0<br>0<br>0<br>0<br>0<br>0<br>0<br>0<br>0           | 0.00172154<br>平面误差<br>0.259405718047<br>12815713.2099<br>1281573.389492<br>12815757.45504<br>1281574.42251<br>12815850.62921 | 导出报告           高程误差           0.001715460           463           -520           -468           -469           -464 |

拾取点位完成后,表格自动获取点位坐标,并自动计算并显示精 度评价信息。

| 评             | 价    |          |                    |              |          |               |                 |                 |               | ά.               | × |
|---------------|------|----------|--------------------|--------------|----------|---------------|-----------------|-----------------|---------------|------------------|---|
| C             | 导入点位 | ▼ 🥺 采集精度 | 📙 打开点位 🔓           | 保存点位   🚺 导   | 出数据 限差:  | 0.5 平面中误      | 差: 0.085788333  | 高程中误差:          | 0.04031289    | 📑 导出报告           |   |
|               | 点号   | 描述       | 检查点 <mark>X</mark> | 检查点Y         | 检查点Z     | 模型点X          | 模型点Y            | 模型点Z            | 平面误差          | 高程误差             |   |
| $\rightarrow$ | P1   |          | 12166740.4178      | 4026568.9157 | 465.0106 | 12166740.3735 | 4026568.89486   | 465.025849187   | 0.04895268841 | 0.01524918705399 |   |
|               | P2   |          | 12166626.1238      | 4026873.9544 | 463.7272 | 12166626.1766 | 4026873.79540   | 463.714251685   | 0.16755648585 | -0.0129483142760 |   |
|               | P3   |          | 12166650.6164      | 4026880.0884 | 520.6038 | 12166650.5808 | 4026880.04142   | 520.593491152   | 0.05891874308 | -0.0103088471610 |   |
|               | P4   |          | 12166653.2627      | 4026932.897  | 468.8615 | 12166653.3069 | 4026932.86546   | 468.838275965   | 0.05434353490 | -0.0232240345609 |   |
|               | P5   |          | 12166736.192       | 4026958.6704 | 469.0922 | 12166736.2102 | 4026958.68879   | 469.079441502   | 0.02588847139 | -0.0127584972929 |   |
|               | P6   |          | 12166731.775       | 4026992.0866 | 464.1479 | 12166731.7814 | 4026992.02463   | 464.14490959767 | 0.06229427573 | -0.0029904023299 |   |
|               | P7   |          | 12166793.0985      | 4027059.5455 | 465.6739 | 12166793.1140 | 4027059.5076783 | 465.715811686   | 0.04088660769 | 0.04191168671599 |   |
|               | P8   |          | 12166819.9395      | 4027019.8148 | 521.1827 | 12166819.9056 | 4027019.82948   | 521.229277097   | 0.03693533732 | 0.04657709766399 |   |

点击"导出数据"按钮<sup>■导出数据</sup>,可导出当前坐标点数据。点击 "导出报告" **□** 导出报告,可导出精度评价表。

|             | 平面绝对位置中误差检测记录表 |                |              |             |          |         |       |      |  |  |  |  |  |
|-------------|----------------|----------------|--------------|-------------|----------|---------|-------|------|--|--|--|--|--|
| 项目编号        | •              |                |              |             |          |         | 第1页   | 共 1页 |  |  |  |  |  |
| 项目名称        |                | 蓝田新城           |              | 数据名称        | 「田間      | 新城      | 高精度检测 | 则 🔳  |  |  |  |  |  |
| 检测方式        |                | 全野外采集          |              | 生产单位        | 四川五维地理信! | 息技术有限公司 | 等精度检测 | Ņ 🗆  |  |  |  |  |  |
| 仪器名称<br>、型号 |                |                |              | 仪器编号        |          |         | 得分    |      |  |  |  |  |  |
|             | 检测             | 坐标值            | 图上站          | ≧标值         |          |         |       | 条注   |  |  |  |  |  |
| J TP 5      | X1             | Y <sub>1</sub> | X2           | Y2          | dx       | dy      | ds    | 用注   |  |  |  |  |  |
| 1           | 12166740.418   | 4026568.916    | 12166740.374 | 4026568.895 | -0.044   | -0.021  | 0.049 |      |  |  |  |  |  |
| 2           | 12166626.124   | 4026873.954    | 12166626.177 | 4026873.795 | 0.053    | -0.159  | 0.168 |      |  |  |  |  |  |
| 3           | 12166650.616   | 4026880.088    | 12166650.581 | 4026880.041 | -0.036   | -0.047  | 0.059 |      |  |  |  |  |  |
| 4           | 12166653.263   | 4026932.897    | 12166653.307 | 4026932.865 | 0.044    | -0.032  | 0.054 |      |  |  |  |  |  |
| 5           | 12166736.192   | 4026958.670    | 12166736.210 | 4026958.689 | 0.018    | 0.018   | 0.026 |      |  |  |  |  |  |
| 6           | 12166731.775   | 4026992.087    | 12166731.781 | 4026992.025 | 0.006    | -0.062  | 0.062 |      |  |  |  |  |  |
| 7           | 12166793.099   | 4027059.546    | 12166793.114 | 4027059.508 | 0.016    | -0.038  | 0.041 |      |  |  |  |  |  |
| 8           | 12166819.940   | 4027019.815    | 12166819.906 | 4027019.829 | -0.034   | 0.015   | 0.037 |      |  |  |  |  |  |
| 9           | 12166758.001   | 4027102.088    | 12166758.075 | 4027102.056 | 0.074    | -0.031  | 0.080 |      |  |  |  |  |  |
| 10          | 12166729.622   | 4027131.106    | 12166729.661 | 4027131.084 | 0.038    | -0.022  | 0.044 |      |  |  |  |  |  |
| 11          | 12166686.087   | 4027174.524    | 12166686.059 | 4027174.616 | -0.028   | 0.091   | 0.096 |      |  |  |  |  |  |
| 12          | 12166661.167   | 4027036.121    | 12166661.167 | 4027036.148 | 0.000    | 0.027   | 0.027 |      |  |  |  |  |  |
| 13          | 12166612.080   | 4027156.621    | 12166611.913 | 4027156.759 | -0.166   | 0.138   | 0.216 |      |  |  |  |  |  |
| 14          | 12166556.002   | 4027024.312    | 12166555.965 | 4027024.329 | -0.037   | 0.017   | 0.041 |      |  |  |  |  |  |
| 15          | 12166853.517   | 4026973.992    | 12166853.354 | 4026973.933 | -0.163   | -0.059  | 0.173 |      |  |  |  |  |  |
| 16          | 12166882.133   | 4026943.334    | 12166882.035 | 4026943.333 | -0.098   | -0.002  | 0.098 |      |  |  |  |  |  |
| 17          | 12166970.678   | 4026825.310    | 12166970.668 | 4026825.248 | -0.010   | -0.062  | 0.063 |      |  |  |  |  |  |
| 18          | 12166997.032   | 4026784.037    | 12166996.972 | 4026784.005 | -0.059   | -0.031  | 0.067 |      |  |  |  |  |  |
| 19          | 12167018.599   | 4026652.219    | 12167018.512 | 4026652.254 | -0.087   | 0.035   | 0.094 |      |  |  |  |  |  |
| 20          | 12167099.293   | 4026683.862    | 12167099.260 | 4026683.876 | -0.033   | 0.014   | 0.036 |      |  |  |  |  |  |
| 21          | 12166912.604   | 4026630.025    | 12166912.683 | 4026630.073 | 0.079    | 0.048   | 0.093 |      |  |  |  |  |  |
| 22          | 12166833.310   | 4026673.564    | 12166833.239 | 4026673.575 | -0.071   | 0.011   | 0.072 |      |  |  |  |  |  |
| 23          | 12166750.742   | 4026823.276    | 12166750.735 | 4026823.293 | -0.007   | 0.017   | 0.018 |      |  |  |  |  |  |
| 24          | 12166776.453   | 4026795.447    | 12166776.511 | 4026795.408 | 0.058    | -0.040  | 0.070 |      |  |  |  |  |  |
| 25          | 12166729.863   | 4026854.777    | 12166729.828 | 4026854.753 | -0.035   | -0.024  | 0.043 |      |  |  |  |  |  |
| 26          | 12166668.583   | 4026868.530    | 12166668.653 | 4026868.576 | 0.070    | 0.046   | 0.084 |      |  |  |  |  |  |
| 27          | 12166713.182   | 4026905.396    | 12166713.184 | 4026905.408 | 0.002    | 0.012   | 0.013 |      |  |  |  |  |  |
| 28          | 12166783.411   | 4026903.326    | 12166783.472 | 4026903.240 | 0.061    | -0.086  | 0.106 |      |  |  |  |  |  |
| 29          | 12166796.416   | 4026943.628    | 12166796.399 | 4026943.611 | -0.016   | -0.018  | 0.024 |      |  |  |  |  |  |
| 30          | 12166820.096   | 4026918.975    | 12166820.006 | 4026918.996 | -0.089   | 0.021   | 0.092 |      |  |  |  |  |  |
| 31          | 12166924.405   | 4026889.256    | 12166924.273 | 4026889.260 | -0.132   | 0.005   | 0.132 |      |  |  |  |  |  |
| 32          | 12166914.931   | 4026761.003    | 12166914.934 | 4026761.029 | 0.003    | 0.026   | 0.026 |      |  |  |  |  |  |
|             |                |                |              |             |          |         |       |      |  |  |  |  |  |
|             |                |                |              |             |          |         |       |      |  |  |  |  |  |
| 中误差:        | ±0.08578833324 | 57633m         |              |             |          |         |       |      |  |  |  |  |  |
| 检查者:        |                |                |              | 日期:         |          |         |       |      |  |  |  |  |  |
| 夏核者:        |                |                |              | 日期:         |          |         |       |      |  |  |  |  |  |

#### 3.2.4. 目录检查

在功能菜单栏中,单击"目录检查",打开目录结构检查窗口, 根据配置文件的模板,检查目录的组织结构合理性。

| 🔇 目录结构            | 9检查 — — — — — — — — — — — — — — — — — — —                              | ×     |
|-------------------|------------------------------------------------------------------------|-------|
| 检查目录:             | E:\实景三维项目\1、相关文件\max ··· 📀 开始检查 📑 导出结果                                 |       |
| 配置文件:             | 1文件\实景三维成果质量检验系统 V2.1.1025\Config\实景三维模型\目禄结构检查模板.xlsx … ✓ 使用默认配置 🧪 编辑 |       |
| 检查日志              | 检查结果                                                                   |       |
| 成果目录结<br>13:29:28 | 5构检查:<br>:文件目录结构件异常,目录[]不存在!                                           |       |
|                   |                                                                        | <br>w |

#### 3.2.5. 光源设置

在功能菜单栏中,单击"光源设置",打开光照设置窗口,通过 参数设置光照效果。

| 🤗 光照设置 |    |    |    |     |  |  |  |  |
|--------|----|----|----|-----|--|--|--|--|
| ✓打开≯   | (照 |    |    |     |  |  |  |  |
| •<br>0 | 25 | 50 | 75 | 100 |  |  |  |  |

## 3.2.6.视角切换

在功能菜单栏中,单击"视角切换"中的各视角,完成不同视角 的切换。

| ۲                                                                                                    |                                                                                 |                                                                                                    |                 |                          | 2023                    | 8 飯实景三维          | 自成果质里检                                  | 验系统 - 蓋   | 田新城       |           |                  |                  |             |                                                                                                    |                                         | -               | - 0                            | ×                                    |
|----------------------------------------------------------------------------------------------------|---------------------------------------------------------------------------------|----------------------------------------------------------------------------------------------------|-----------------|--------------------------|-------------------------|------------------|-----------------------------------------|-----------|-----------|-----------|------------------|------------------|-------------|----------------------------------------------------------------------------------------------------|-----------------------------------------|-----------------|--------------------------------|--------------------------------------|
| 新建任务 打开任务 编辑任                                                                                            | ? 🔀                                                                             | 日动检查     日动检查     日动检查     日     日      日      日 | ()<br>() 纹理检查 精 | 2011 - 2012<br>制度检查 导出意见 | 2011年1月1日日<br>程序日志 光源设置 | <b>行</b><br>祝角切換 | (1) (1) (1) (1) (1) (1) (1) (1) (1) (1) | 目录检查      | 後回管理<br>で | 。<br>授权管理 | <b>委</b><br>版本信息 | <b>?</b><br>帮助文档 |             |                                                                                                    |                                         |                 |                                |                                      |
| 任务                                                                                                    |                                                                                 |                                                                                                    |                 | 检查                       | 34                      | 俯视图              |                                         | Ŗ         |           | 系         | 须                |                  |             |                                                                                                    |                                         |                 |                                |                                      |
| 数据                                                                                                    | □ × ₿                                                                           | 2里                                                                                                    |                 |                          |                         | 左视图              |                                         |           |           |           |                  |                  |             | - 编辑                                                                                                    | 意见                                      |                 |                                | ×                                    |
| ✓ □ 二堆模型 ▲ 苯甲基腈                                                                                          |                                                                                 |                                                                                                    |                 |                          |                         | 后视图              |                                         |           |           |           |                  |                  |             | 检查                                                                                                    | (数据:                                    | 蓝田新城            |                                |                                      |
| ★量数据                                                                                                    |                                                                                 |                                                                                                    |                 |                          |                         |                  | _                                       |           |           |           |                  |                  |             | 地理                                                                                                    | <b> </b> 坐标:                            | 12166706.790477 | / 🔶                            |                                      |
| ▶ 标注信息                                                                                                   |                                                                                 |                                                                                                    |                 |                          |                         |                  |                                         |           |           |           |                  |                  |             |                                                                                                    | 检查错误                                    | 6               |                                | 野級                                   |
| λ.H         0           →         Tile_1         €           Tile_2         €           Tile_3         € | x<br>61<br>61<br>61<br>61<br>61<br>61<br>61<br>61<br>61<br>61<br>61<br>61<br>61 |                                                                                                    | ۲<br>١          | <del></del>              |                         |                  |                                         |           |           |           |                  |                  |             | →<br>2000<br>()<br>301<br>()<br>301<br>()<br>30)<br>()<br>301<br>()<br>301<br>()<br>301<br>()<br>301<br>()<br>301<br>()<br>301<br>()<br>301<br>()<br>301<br>()<br>301<br>()<br>301<br>()<br>301<br>()<br>301<br>()<br>301<br>()<br>301<br>()<br>301<br>()<br>301<br>()<br>301<br>()<br>301<br>()<br>301<br>()<br>301<br>()<br>301<br>()<br>301<br>()<br>30)<br>()<br>30)<br>()<br>30)<br>()<br>30)<br>()<br>30)<br>()<br>30)<br>()<br>30)<br>()<br>30)<br>()<br>()<br>()<br>()<br>()<br>()<br>()<br>()<br>()<br>()<br>()<br>()<br>() | ↓ · · · · · · · · · · · · · · · · · · · | 空宿4年系           | 吴<br>英<br>救…<br>現<br>过…<br>説勉… | A<br>A<br>A<br>A<br>A<br>B<br>C<br>V |
|                                                                                                    | 2                                                                               |                                                                                                    |                 |                          |                         |                  |                                         |           |           |           |                  |                  |             | × 截图                                                                                                    | 1说明:                                    |                 |                                | -                                    |
|                                                                                                    | 6                                                                               | )非常重要107                                                                                                    | 🛕 重要0 📔 🌔       | 🚺 — 般0 📔 😳 添加;           | 意见 🦯 编辑意见 😂             | 刷新意见             | 🦲 清空意!                                  | a 🗙 🕺 🕅 B | 余意见 📄     | 导出意见      |                  |                  |             |                                                                                                    |                                         |                 |                                |                                      |
|                                                                                                    |                                                                                 | 类型                                                                                                    | 检查数据            |                          | 检查内容                    | 〒 描注             | ž                                       |           |           |           |                  |                  |             |                                                                                                    |                                         |                 |                                |                                      |
|                                                                                                    | -                                                                               | 2 🔇                                                                                                    | 蓝田新城            |                          | 整边存在超过限差的地              | 物错 国场            | 書存在破洞(:                                 | 多处)       |           |           |                  |                  |             | *                                                                                                    |                                         |                 |                                |                                      |
|                                                                                                    |                                                                                 | 3 🔇                                                                                                    | 蓝田新城            |                          | 悬浮检查                    | 该                | を可能存在是                                  | y浮物。      |           |           |                  |                  |             |                                                                                                    |                                         |                 |                                |                                      |
|                                                                                                    |                                                                                 | 4 🔇                                                                                                    | 蓝田新城            |                          | 最浮检查                    | 该分               | 心可能存在 鳥                                 | 「浮物。      |           |           |                  |                  |             |                                                                                                    |                                         |                 |                                |                                      |
|                                                                                                    |                                                                                 | 5 ( 3)                                                                                                    | 蓝田新城            |                          | 最浮检查                    | 该3               | &可能存在是                                  | ł浮物。      |           |           |                  |                  |             |                                                                                                    |                                         |                 |                                |                                      |
|                                                                                                    | - 1                                                                             | 6 ( 3)                                                                                                    | 蓝田新城            |                          | 悬浮检查                    | 该5               | を可能存在是                                  | ·浮物。      |           |           |                  |                  |             |                                                                                                    |                                         |                 |                                |                                      |
|                                                                                                    |                                                                                 | 7 ( 🔇                                                                                                    | 蓝田新城            |                          | 最浮检查                    | 该分               | <b>心可能存在</b> 層                          | 「浮物。      |           |           |                  |                  |             |                                                                                                    |                                         |                 |                                |                                      |
|                                                                                                    |                                                                                 | 8 ( 3)                                                                                                    | 蓝田新城            |                          | 最浮检查                    | 该3               | を可能存在是                                  | y浑物。      |           |           |                  |                  |             |                                                                                                    | -                                       |                 |                                |                                      |
|                                                                                                    | 144                                                                             | 。 第2/107日                                                                                                    | 林田寺社            |                          | 冒法钓柴                    | <i>读</i> 2       | も可能たた目                                  | Lizžien " |           |           |                  |                  |             |                                                                                                    | 清空                                      |                 | 保7                             | FF                                   |
| ■ 単和 65 - Win10                                                                                          | 1                                                                               | 20 Mg 2007 3                                                                                                    |                 |                          |                         |                  |                                         |           |           |           |                  |                  | <b>6</b> B) | 大盗運動の                                                                                                    | 明細絵本                                    | 品质器出着给给社        | 0 v2                           | 1 1025                               |

#### 3.2.7. 量测工具

在功能菜单栏中,单击"量测工具",打开量测工具窗口,支持 坐标拾取、距离量测、面积测量的基础功能。

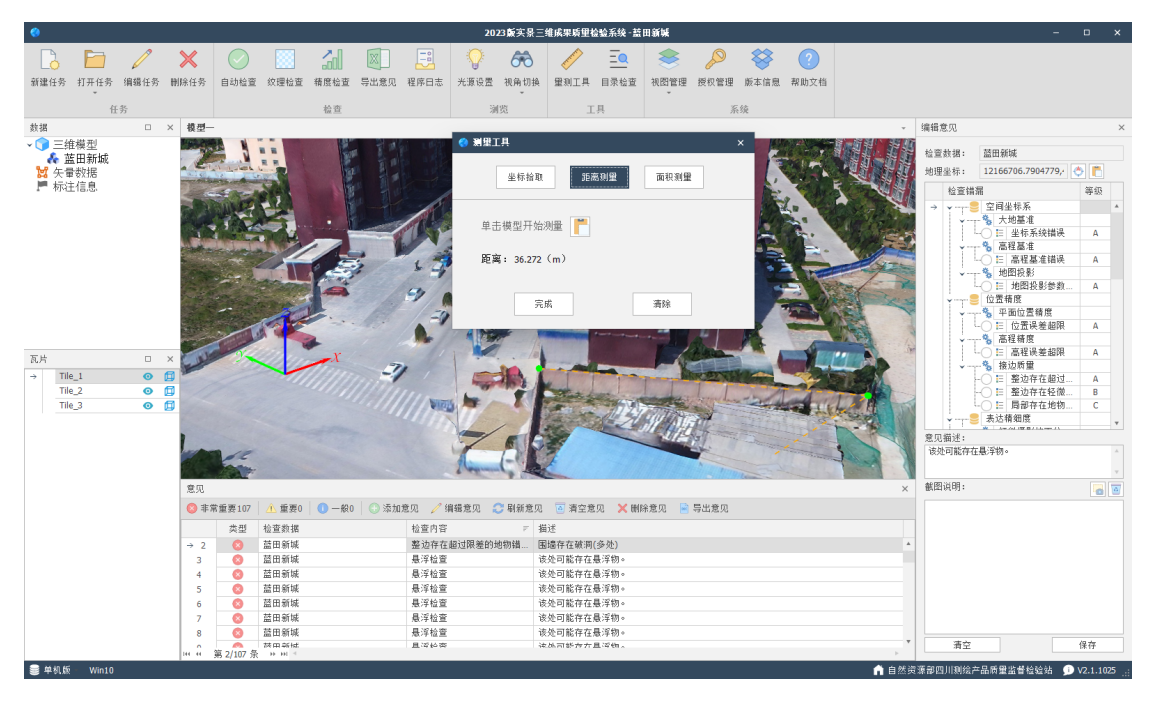

#### 3.2.8. 授权管理

在功能菜单栏中,单击"授权管理",打开授权管理窗口,导出 机器码文件,联系软件服务商,获取授权文件。将授权文件导入系统, 完成系统授权。

| <b>《</b> )授权管理          | !                       |          |        |       | × |  |  |  |  |  |  |  |
|-------------------------|-------------------------|----------|--------|-------|---|--|--|--|--|--|--|--|
| 授权状态                    | 硬件信息                    |          |        |       |   |  |  |  |  |  |  |  |
| 系统                      | <b>名称:</b> 2023版实景三维    | 成果质量检验系统 |        |       |   |  |  |  |  |  |  |  |
| 系统 <b>版本:</b> V2.1.1025 |                         |          |        |       |   |  |  |  |  |  |  |  |
| 授权                      | 授权状态:正式授权(10月25日11月09日) |          |        |       |   |  |  |  |  |  |  |  |
| 授权)                     | <b>5式:</b> 〇 试用授权       | ● 正式授权   | ○ 网络授权 | ○ 狗授权 |   |  |  |  |  |  |  |  |
|                         | 请选择一个正式                 | 授权文件:    |        |       |   |  |  |  |  |  |  |  |
|                         |                         |          |        |       |   |  |  |  |  |  |  |  |
|                         |                         | 授权       |        |       |   |  |  |  |  |  |  |  |

# 3.2.9.程序日志

在功能菜单栏中,单击"程序日志",打开程序日志的文件路径, 日志文件按运行时间记录程序的运行状态,可用于系统异常的排查依 据使用。

| 📙   🕑 📙 🚽   日志                                                                                                    |                                |                                                                          |                                                                                                    |                                                          | - [       | ×   |
|----------------------------------------------------------------------------------------------------|--------------------------------|--------------------------------------------------------------------------|----------------------------------------------------------------------------------------------------|----------------------------------------------------------|-----------|-----|
| 文件 主页 共享 查看                                                                                                    |                                |                                                                          |                                                                                                    |                                                          |           | ~ ? |
| ・              を目的時代               ・              ・              ・              ・              を目的時代               ・              ・              ・              ・              ・              ・              ・              ・              ・              ・              ・              ・              ・              ・              ・              ・              ・              ・              ・              ・              ・              ・              ・              ・              ・              ・              ・              ・              ・              ・              ・              ・              ・              ・              ・              ・              ・              ・              ・              ・              ・              ・              ・              ・              ・              ・              ・              ・              ・              ・              ・              ・              ・              ・              ・ | 移动到 复制到         謝除         重命名 | ● 新建项目 ▼ ● 新建项目 ▼ ● 经松访问 ▼ ● 文件夹                                         | <ul> <li>✓</li> <li>✓</li></ul> | <ul> <li>全部选择</li> <li>○ 全部取消</li> <li>○ 反向选择</li> </ul> |           |     |
| 剪贴板                                                                                                    | 组织                             | 新建                                                                       | 打开                                                                                                    | 选择                                                       |           |     |
|                                                                                                    | 金验系统 V2.1.1025\日志              |                                                                          | $\sim \rightarrow$                                                                                                    | ○ 在日志中搜索                                                 |           |     |
| <ul> <li>★ 快速访问</li> <li>WPS云盘</li> <li>OneDrive - Personal</li> <li>此电脑</li> <li>3D 对象</li> <li>A360 Drive</li> <li>國共</li> <li>國共</li> <li>資 文档</li> <li>下載</li> <li>音乐</li> <li>真面</li> <li>本地磁盘(C:)</li> <li>本地磁盘(C:)</li> <li>本地磁盘(C:)</li> <li>本地磁盘(C:)</li> </ul>                                                                                                    |                                | 修改日期<br>.txt 2023/10/<br>.txt 2023/10/<br>.txt 2023/10/<br>.txt 2023/10/ | 望<br>25 15:35 ズ<br>25 15:56 ズ<br>27 10:22 ズ<br>27 10:44 ズ                                                                                                    | 送型<br>文本文档<br>文本文档<br>文本文档<br>文本文档                       | 选择要预选的文件。 |     |
| - 木地减盘 (F·)<br>4 个项目                                                                                                    | ٢                              |                                                                          |                                                                                                    | >                                                        |           |     |

#### 3.3. 插件

#### 3.3.1. 插件简介

3ds Max 插件是基于单体化三维模型的技术要求,开发的模型数据检查插件。主要包括模型检查,纹理检查,三角网统计功能。使用该插件对模型数据进行自动化检查,减少人工操作和时间成本,节省了大量时间和人力资源。

#### 3.3.2. 插件安装

找到 3ds max 的安装路径,并打开安装路径下的 bin/assemblies 文件夹,将插件文件 MaxChecker.dll 和 CheckConfig.ini 拷贝到该 文件夹。

| → 、 个 - 、 此电脑 > 本地  | 8磁盘 (F:) > Software > 3dmax > Autodesk | > 3ds Max 2020 : Aut | todesk > bin > asse | mblies         |
|---------------------|----------------------------------------|----------------------|---------------------|----------------|
| - 快速访问              | 名称                                     | 修改日期                 | 类型                  | 大小             |
|                     | MaxChecker.dll 2 水注活//十寸               | 7件建门到这文件             | 立用程序扩展              | 20 KB          |
| WPS云盘               | CheckConfig.ini                        | にためたり版文件             |                     | 1 KB           |
| OneDrive - Personal | Autodesk.Max.SlateSdkWrapper.dll       | 2019/3/6 9:25        | 应用程序扩展              | 282 KB         |
| 1 de tetet          | Autodesk.Max.StateSets.dll             | 2019/3/6 9:25        | 应用程序扩展              | 5,816 KB       |
| 10年8月               | Autodesk.Max.Wrappers.dll              | 2019/3/6 9:25        | 应用程序扩展              | 26,560 KB      |
| 网络                  | BooleanExplorerView.dll                | 2019/3/6 9:25        | 应用程序扩展              | 89 KB          |
|                     | CreaseExplorerView.dll                 | 2019/3/6 9:25        | 应用程序扩展              | 89 KB          |
|                     | DaylightSimulation.dll                 | 2019/3/6 9:25        | 应用程序扩展              | 217 KB         |
|                     | FPMaxWpfContent.dll                    | 2019/3/6 9:25        | 应用程序扩展              | 63 KB          |
|                     | ManagedBootstrap.dll                   | 2019/3/6 9:25        | 应用程序扩展              | 77 KB          |
|                     | ManagedNetworkUtilities.dll            | 2019/3/6 9:25        | 心用程序扩展              | 58 KB          |
|                     | MaterialExplorerView.dll               | 2019/3/6 9:25        | 心用程序扩展              | 104 KB         |
|                     | INIaxWptContent.dll     Inia           | 2019/3/6 9:25        | 心用程序が展              | 233 KB         |
|                     |                                        | 2019/3/0 9:20        |                     | 090 KB         |
|                     | ScopeExplorerView dll                  | 2019/3/0 9:20        | 心田住庁が展              | 42 KB          |
|                     | Suplicit dll                           | 2019/5/0 9:25        | 应用程度扩展              | 245 KB         |
|                     | BooleanExplorerView dll motogon        | 2019/3/0 9:20        | METAGEN 文件          | 704 KB<br>2 VP |
|                     | CreaseExplorerView.dll.metagen         | 2018/3/13 13:29      | METAGEN XH          | 2 10           |
|                     | DavlightSimulation dll metagen         | 2018/3/13 13:29      | METAGEN 文件          | 2 ND<br>5 KR   |
|                     | EPMaxWpfContent.dl.metagen             | 2018/3/13 13:29      | METAGEN 文件          | 1 KB           |
|                     | ManagedBootstrap.dll.metagen           | 2018/3/13 13:29      | METAGEN 文件          | 2 KB           |
|                     | MaterialExplorerView.dll.metagen       | 2018/3/13 13:29      | METAGEN 文件          | 2 KB           |
|                     | SceneExplorerView.dll.metagen          | 2018/3/13 13:29      | METAGEN 文件          | 5 KB           |
|                     | MaxWpfContent.XML                      | 2018/2/1 5:50        | XML 文档              | 44 KB          |
|                     | mxsdotNet.dlx.metagen                  | 2016/8/5 10:01       | METAGEN 文件          | 13 KB          |
|                     | ManagedNetworkUtilities.dll.metage     | 2013/8/7 16:30       | METAGEN 文件          | 1 KB           |
|                     | de-DE                                  | 2023/6/28 14:14      | 文件夹                 |                |
|                     | en-US                                  | 2023/6/28 14:14      | 文件夹                 |                |
|                     | fr-FR                                  | 2023/6/28 14:14      | 文件夹                 |                |
|                     | Geoloc                                 | 2023/6/28 14:14      | 文件夹                 |                |
|                     | ja-JP                                  | 2023/6/28 14:14      | 文件夹                 |                |
|                     | ko-KR                                  | 2023/6/28 14:14      | 文件夹                 |                |
|                     | pt-BR                                  | 2023/6/28 14:14      | 文件夹                 |                |
|                     | zh-CN                                  | 2023/6/28 14:14      | 文件夹                 |                |

#### 3.3.3.检查功能

数据检查功能面板有模型检查、三角网统计、纹理检查功能。

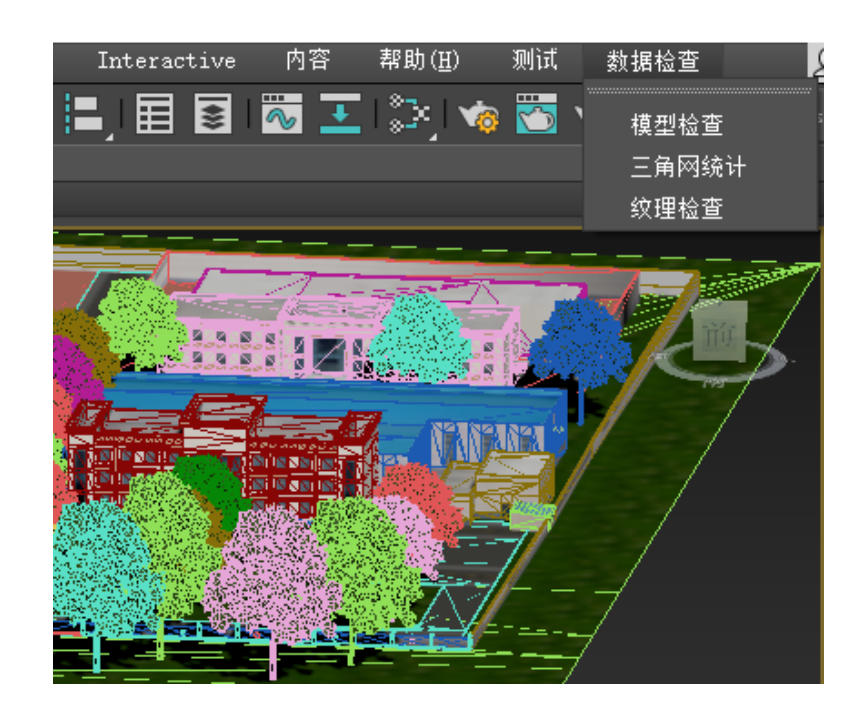

点击功能按钮,即可返回检查意见文件。

III 纹理检查20230707143727.txt - 记事本 文件(F) 编辑(E) 格式(O) 查看(V) 帮助(H) 模型 "Rectangle327" 不存在纹理! 模型 "AM113 061 Aesculus Glabra292" 不存在纹理! 模型 "Rectangle320" 不存在纹理! 模型 "AM113 061 Aesculus Glabra285" 不存在纹理! 模型 "Rectangle329" 不存在纹理! 模型 "AM113 061 Aesculus Glabra294" 不存在纹理! 模型 "Rectangle310 1" 不存在纹理! 模型 "AM113 061 Aesculus Glabra265" 不存在纹理! 模型 "Rectangle326" 不存在纹理! 模型 "AM113 061 Aesculus Glabra291" 不存在纹理! 模型 "Rectangle323" 不存在纹理! 模型 "AM113\_061\_Aesculus\_Glabra288" 不存在纹理! 模型 "Rectangle321" 不存在纹理! 模型 "AM113 061 Aesculus Glabra286" 不存在纹理! 模型 "Rectangle325" 不存在纹理! 模型 "AM113 061 Aesculus Glabra290" 不存在纹理! 模型 "Rectangle328" 不存在纹理!

▶ 模型检查:检查模型的用户属性的单元编码值是否符合年 份后2位+5位流水号规范。

> 纹理检查:检查纹理文件是否存在,检查纹理文件尺寸是 否符合规定,检查纹理文件尺寸宽高比是否在规定范围内,检查 模型的纹理文件个数是否超过限制。

➤ 三角网统计:统计模型总个数,三角网个数,大于规定数量的三角数量统计表。

23

🧐 CheckConfig.ini - 记事本 文件(F) 编辑(E) 格式(O) 查看(V) 帮助(H) [模型检查] 年份=2 流水号=5 [纹理检查] 尺寸=16,2048 长宽比=0.5,1,2 纹理数=100 [三角网统计] 三角网限差=100

▶ 模型检查: "年份=2"代表当前年份后2位, "流水号=5" 代表5位流水号。

> 纹理检查: "尺寸=16,2048"代表纹理文件最小尺寸为16 像素,最大尺寸为2048像素,"长宽比=0.5,1,2"代表纹理文件 的长宽比必须在0.5、1、2之中,"纹理数=100"代表模型的纹 理文件数量不能大于100。

三角网统计:"三角网限差=100" 代表统计大于 100 的模型名称及三角网数量统计表。

#### 4. 附录

按照《GB/T 24356-2023 测绘成果质量检查与验收》关于三维地理信息模型成果质量元素、质量子元素、检查项及权重表、质量错漏分类如下所示:

4.1. 质量元素、质量子元素、检查项及权重表

| 压县元妻     | 权    |      | 质导工元素    | 杠     | 松本顶                                                           |  |
|----------|------|------|----------|-------|---------------------------------------------------------------|--|
| <u> </u> | А    | В    | <u> </u> | 11    | 位重灭                                                           |  |
| 数学精度     | 0.15 | 0.35 | 数学基础     | 0. 20 | <ol> <li>1. 大地基准</li> <li>2. 高程基准</li> <li>3. 地图投影</li> </ol> |  |

|              |           |       | 平面精度                                                                                         | 0.40         | <ol> <li>1. 平面绝对中误差</li> <li>2. 平面相对中误差</li> </ol>                                                 |  |  |  |
|--------------|-----------|-------|----------------------------------------------------------------------------------------------|--------------|----------------------------------------------------------------------------------------------------|--|--|--|
|              |           |       | 高程精度                                                                                         | 0.40         | <ol> <li>1. 高程绝对中误差</li> <li>2. 高程相对中误差</li> </ol>                                                 |  |  |  |
| 表达精细度        | 0. 30     | 0. 20 | 模型精细度                                                                                        | 0. 50        | <ol> <li>1. 细节层次</li> <li>2. 几何结构</li> <li>3. 纹理结构</li> <li>4. 附属取舍</li> <li>5. 空间位置准确性</li> </ol> |  |  |  |
|              |           |       | 纹理精细度                                                                                        | 0. 50        | <ol> <li>1. 纹理清晰度(分辨率)</li> <li>2. 纹理特征</li> <li>3. 纹理色彩</li> <li>4. 纹理尺寸</li> </ol>               |  |  |  |
| 数据及结构<br>正确性 | 0.        | 10    | 命名、格式、文件组织、展性项定义                                                                             |              |                                                                                                    |  |  |  |
| 逻辑关系         | 逻辑关系 0.15 |       |                                                                                              | 面)           |                                                                                                    |  |  |  |
| 场景效果         | 0.20      | 0.10  | <ul> <li>1.场景完整性(模型类型、模型单元、</li> <li>多余或缺失)</li> <li>2.场景协调性(模型间相关关系、模型:<br/>一致性)</li> </ul> |              |                                                                                                    |  |  |  |
| 资料质量         | 0.        | 10    | <ul> <li>资料完整 性、</li> <li>正确性</li> <li>整饰质量</li> </ul>                                       | 0.70<br>0.30 | 数据成果、附属文档数据成果、附属文档                                                                                 |  |  |  |

注: A - 仿真三维模型; B - 实景三维模型

| 4.2. <u>-</u> | <b>三维地理信息模型成果</b> 质量错 | 請分类 <b>表</b> |
|---------------|-----------------------|--------------|
|---------------|-----------------------|--------------|

| 质量<br>(子)元<br>素 | A 类                                                                        | B 类 | C 类 | D 类 |
|-----------------|----------------------------------------------------------------------------|-----|-----|-----|
| 数学基础            | 大地基准、高<br>程基准、地图<br>投影错误                                                   | -   | -   | -   |
| 平面精度            | <ol> <li>平面绝对中<br/>误差超限或粗<br/>差率超过 5%</li> <li>平面相对中<br/>误差超限或粗</li> </ol> | _   | _   | -   |

|                   | 差率超过 5%                                                                                                    |                                                                                                    |                                                                                                    |                                                                                                    |
|-------------------|----------------------------------------------------------------------------------------------------|----------------------------------------------------------------------------------------------------|----------------------------------------------------------------------------------------------------|----------------------------------------------------------------------------------------------------|
| 高程精度              | <ol> <li>高程绝对中<br/>误差超限或粗<br/>差率超过5%</li> <li>高程相对中<br/>误差超限或粗<br/>差率超过5%</li> </ol>                                                                                                    | _                                                                                                    | -                                                                                                    | _                                                                                                    |
| 模型精细度             | 1.次2.构3.构其型遍型遍型遍型遍型遍型遍型遍型遍型。1.次2.构造性的。<br>型遍型遍型遍性。<br>知错几错纹错严重,<br>有人,                                                                                                    | 1.次模错。3.理处4.舍技无面处6.错型误重结 模普术重位 其漏型误几3要构 型遍要要置 他对有大量位 以3 要构 附不求模超 附不求模超 的错漏                                                                               | 1. 何3 理4. 属合5. 主对6. 面7. 错次结处 重结要构要舍术重与系要置他模错 模错型误型误线误附符 型相 平限的                                                                                                | 1.模错2.理3.属技4.体关关现。<br>实儿要构要舍要要附错他。<br>可有模错型符求模属。<br>他的发展的合义。<br>"我们是一个的。"<br>"我们是一个的。"<br>"我们是一个的。"<br>"我们是一个的。"<br>"我们是一个的。"<br>"我们是一个的。"<br>"我们是一个的。"<br>"我们是一个的。"<br>"我们是一个的。"<br>"我们是一个的。"<br>"我们是一个的。"<br>"我们是一个的。"<br>"我们是一个的。"<br>"我们是一个的。"<br>"我们是一个的。"<br>"我们是一个的。"<br>"我们是一个的。"<br>"我们是一个的。"<br>"我们是一个的。"<br>"我们是一个的。"<br>"我们是一个的。"<br>"我们是一个的。"<br>"我们是一个的,我们是一个的。"<br>"我们是一个的,我们是一个的。"<br>"我们是一个的,我们是一个的。"<br>"我们是一个的,我们是一个的。"<br>"我们是一个的,我们是一个的。"<br>"我们是一个的,我们是一个的。"<br>"我们是一个的,我们是一个的。"<br>"我们是一个的,我们是一个的。"<br>"我们是一个的,我们是一个的。"<br>"我们是一个的,我们是一个的。"<br>"我们是一个的,我们是一个的。"<br>"我们是一个的,我们是一个的,我们是一个的。"<br>"我们是一个的,我们是一个的,我们是一个的,我们是一个的,我们是一个的,我们是一个的,我们是一个的。"<br>"我们是一个的,我们是一个的,我们也是一个的,我们也是一个你们是一个的,我们是一个的,我们也是一个你们是一个的,我们是一个你们是一个的,我们也是一个的,我们是一个的,我们是一个你们是一个的,我们是你们是一个的,我们也是一个你们是一个你们是一个你们是什么?你们是这个人,你们是你们是你们是你们是你们是你们,你们是你们,你们是你们是你们,你们还你们是你们,你们还你们是你们,你们还你们是你们,你们还你们是你们,你们还你们是你们,你们还你们是你们,你们还你们是你们,你们也是你们,你们还你们是你们,你们还你们还你们,你们还你们是你们,你们还你们还你们,你们还你们你们,你们还你们还你们是你们还你们还你们,你们还你们你们还你们 |
| 纹理精细<br>度         | <ol> <li>1. 纹理普遍</li> <li>1. 纹理, 纹理, 大望</li> <li>1. 纹糊, 纹理, 无理</li> <li>1. 纹糊, 纹道, 纹制, 纹型, 大望</li> <li>1. 纹制, 纹型, 大望</li> <li>1. 纹制, 纹型, 大望</li> <li>1. 纹制, 大学</li> <li>1. 纹制, 大学</li> <li>1. 支援, 大学</li> <li>1. 支援, 大学</li> <li>1. 大学</li> <li>1. 大学</li> <li>1. 大学</li></ol> | <ol> <li>1. 重要模型上<br/>纹理重要模型上<br/>纹理重要模型上<br/>纹子、理材、数量<br/>、 1. 重要模型上<br/>纹子、一个型型上<br/>、 1. 重要模型上<br/>数量、数量、数量、数量、数量、数量、数量、数量、数量、数量、数量、数量、数量、数</li></ol> | 1. 纹重材重含的 4. 有体节分 6. 失变一重模模 4. 有体节分 6. 失变一要模型误纹型像 按型次率理 7. 船的型 2. 理 3. 理外像接 单细理致影子 6. 常变的 4. 有体节分 6. 失变一般 4. 有体节分 6. 失变一般 4. 有线不色纹 其漏型 4. 理 3. 理外 4. 有线不色纹 其漏 | <ol> <li>次要模型纹<br/>理模糊 2.次<br/>要模型纹理材<br/>质错误 3.其<br/>他轻微的错漏</li> </ol>                                                                                                    |
| 数据及结<br>构 正确<br>性 | <ol> <li>1.数据文件错<br/>误、无法读取</li> <li>2.模型与纹理<br/>文件命名整体</li> </ol>                                                                                                    | <ol> <li>1. 文件组织结<br/>构错误</li> <li>2. 文件<br/>命名错误</li> <li>3. 文件格式错</li> </ol>                                                                           | 其他一般的错<br>漏                                                                                                    | 其他轻微的错<br>漏                                                                                                    |

|                   | <ul> <li>错误</li> <li>3.模型与纹理</li> <li>文件格式整体</li> <li>错误</li> <li>4.模型属性项</li> <li>定义错误</li> <li>5.其他严重的</li> <li>错漏</li> </ul>                                                                                                    | 误<br>4. 其他较重的<br>错漏                                                                                  |                                                                                                    |                                                                                                    |
|-------------------|----------------------------------------------------------------------------------------------------|----------------------------------------------------------------------------------------------------|----------------------------------------------------------------------------------------------------|----------------------------------------------------------------------------------------------------|
| 逻辑关系              | <ol> <li>模型内面、破面余、</li> <li>有在、案</li> <li>有面、、</li> <li>有面插、或</li> <li>算一型音子</li> <li>一、</li> <li>一、</li> <li>1. 模型的</li> <li>一、</li> <li>一、</li> <li>(基本)</li> <li>(基本)</li> <li>((4)</li> <li>((4)</li> <li>((4)</li> <li>((4)</li> <li>((4)</li> <li>((4)</li> <li>((4)</li> <li>((4)</li> <li>((4)</li> <li>((4)</li>     &lt;</ol> | <ol> <li>重要问 插、或量型 一、一、一、一、一、一、一、一、一、一、一、一、一、一、一、一、一、一、一、</li></ol>                                  | <ol> <li>重要模型内存面、</li> <li>存在、穿插、</li> <li>穴余、悬浮或</li> <li>経隙</li> <li>其他一般的</li> <li>错漏</li> </ol>                                                                                        | <ol> <li>次要或一般<br/>模型内存在模型闪、破面、板</li> <li>(1) 定在模型的方法</li> <li>(2) 定述</li> <li>(1) 定述</li> <li>(2) 定述</li> <li>(2) 定述</li> <li>(3) 定述</li> <li>(4) 定述</li> <li>(4) 定述</li></ol> |
| 场景效果              | <ol> <li>重要模型类</li> <li>型缺失 2.模型</li> <li>单元缺失</li> <li>3.其他严重的</li> <li>错漏</li> </ol>                                                                                                    | 1.型模或3.重存缝与在5.调不6.模构7.错次缺型缺重要在4.地悬场、一模型表其漏要失单失要模穿重面浮景光致型纹现他模型振奏型型、模型插要之整影。单理一转型重余与间漏型存。色果内结致的        | 1.型2.体失3.次间漏4.次间漏5.地在6.错型处学系 要模在 要模在 要之浮他模式 模型新 型之派 型存 人子子的 人名英格兰 人名英格兰 人名英格兰 人名英格兰 人名英格兰 人名英格兰 人名英格兰 人名英格兰 人名英格兰 人名英格兰 人名英格兰人姓氏 人名英格兰人姓氏 人名英格兰人姓氏 化分子 化分子 化分子 化分子 化分子 化分子 化分子 化分子 化分子 化分子 | 1. 一多一世存。<br>一多一他在一一面浮其。<br>一個存一個之一。<br>一個之子。<br>一個一個一個一個一個一個一個一個一個一個一個一個一個一個一個一個一個一個一個                                                                                                    |
| 资料完整<br>性、正确<br>性 | <ol> <li>无设计书或<br/>实施型数据、</li> <li>2.模型数据、</li> <li>纹理数据、属</li> <li>性数器等重缺</li> <li>成果他严重的</li> </ol>                                                                                                    | <ol> <li>4. 缺成果附件<br/>资料</li> <li>2. 缺技术总结<br/>或检查报告</li> <li>3. 上交资料缺项</li> <li>4. 其他较重的</li> </ol> | <ol> <li>技术总结、<br/>检查报告附属<br/>文件内容不全</li> <li>其他一般的</li> <li>错漏</li> </ol>                                                                                                    | 其他轻微的错<br>漏                                                                                                    |

|                               | 错漏                                                                                       | 错漏                                                                                                    |                                                                         |             |  |  |  |
|-------------------------------|------------------------------------------------------------------------------------------|----------------------------------------------------------------------------------------------------|-------------------------------------------------------------------------|-------------|--|--|--|
| 整饰质量                          | <ol> <li>成果资料文字、数字错漏较字、数字错漏较多,给成严重影响。</li> <li>1. 成果资料文字、</li> <li>2. 其他严重的错漏</li> </ol> | <ol> <li>成果资数</li> <li>成果交数</li> <li>成果文、数学</li> <li>4</li> <li>4</li> <li>4</li> <li>5</li> <li>4</li> <li>5</li> <li>4</li> <li>5</li> <li>5</li> <li>4</li> <li>5</li> <li>5</li> <li>6</li> <li>6</li> <li>7</li> <li>7</li></ol> | <ol> <li>1. 成果资料次<br/>要文字、数字<br/>错漏</li> <li>2. 其他一般的<br/>错漏</li> </ol> | 其他轻微的错<br>漏 |  |  |  |
| 注1:未注明错漏数量的均为1处(个)。           |                                                                                          |                                                                                                    |                                                                         |             |  |  |  |
| 注2: 划有"-"表示此质量(子)元素不允许存在此类错漏。 |                                                                                          |                                                                                                    |                                                                         |             |  |  |  |